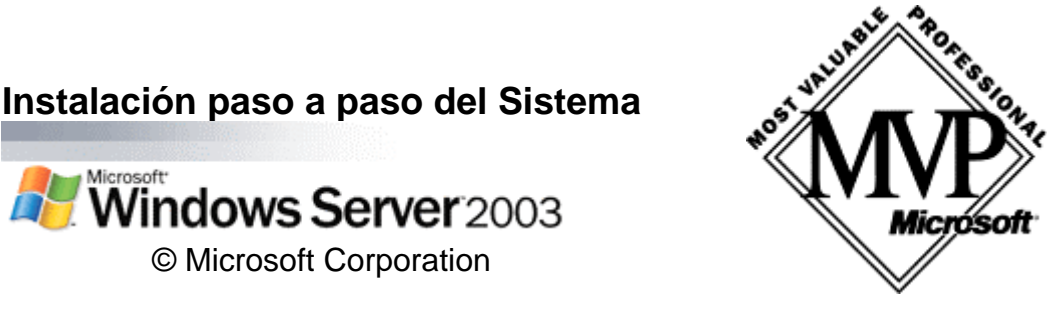

Podremos instalar Microsoft Windows 2003 Server (en adelante w2k3) de las siguientes formas:

- Manualmente, desde una unidad de CD-Rom o de Red compartida.
- Mediante un archivo de respuestas y la unidad de CD-Rom o de Red compartida.
- Utilizando Sysprep y algún programa de creación de imágenes, para crear una "imagen" de una instalación, que pueda implantarse mediante una unidad de CD-Rom o de Red compartida.
- Automatizada durante el inicio del sistema desde la Red con RIS (Remote Installation Services).
- Actualización del sistema operativo, mediante las características de instalación/mantenimiento de software con las directivas de grupo (Group Policy's Software Installation and Maintenance, Intellimirror) o con SMS (Microsoft Systems Management Server).

Antes de ponerse manos a la obra, habría que planificar la instalación, los requisitos del sistema, las particiones que hemos de efectuar en los discos, el tipo de licencia de la instalación, etc...

- Hemos de tener el equipo desconectado de internet.
- La partición ha de ser NTFS.
- La contraseña debe ser segura.
- Si se utilizan archivos de respuesta hay que guardarlos con cuidado.
- Es interesante definir contraseña de acceso a la BIOS del equipo.

Conectamos el equipo a la red eléctrica, pulsamos el botón de arrancada, abrimos el CD-Rom y colocamos el CD de nuestro w2k3, el equipo lee la BIOS y se prepara para iniciarse, recorriendo los dispositivos buscando los archivos necesarios para cargar un s.o., como éste no existe, llegará al CD-Rom<sup>(1)</sup> y se iniciará la instalación, la primera pantalla que nos vamos a encontrar es la que sigue:

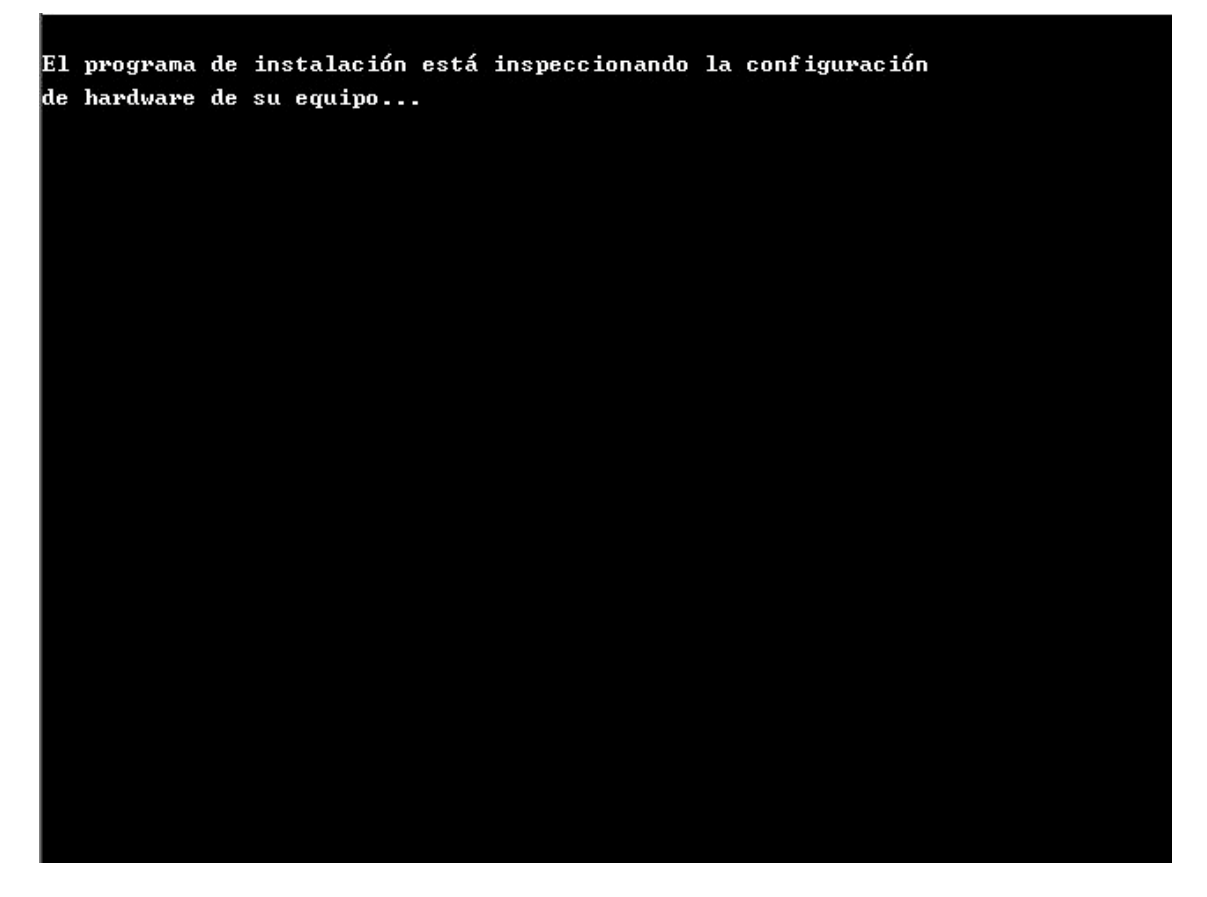

Sencilla, ¿no? Pues le dejamos que nos inspeccione la configuración de hardware del equipo.

Seguirán una série de pantallas de fondo azul, en las que se nos muestran acciones y/o opciones.<sup>(2)</sup>

- (1) En la BIOS se configura la secuencia de arranque, donde se incluirá el lector de CD-Rom. Si el Hdd no estuviese vacío, es decir que tenga un s.o., entonces deberíamos ponerlo el primero en la secuencia.
- (2) Acciones: Lo que va haciendo el programa de instalación, copiando archivos tales, cuales, etc... Opciones: Además de la posible información, es posible, pulsando alguna tecla de Función (F2, F6, F5...) acceder a ciertas opciones durante la instalación.

| Programa de instala | ción de Windows     |                  |            |
|---------------------|---------------------|------------------|------------|
|                     |                     |                  |            |
|                     |                     |                  |            |
|                     |                     |                  |            |
|                     |                     |                  |            |
|                     |                     |                  |            |
|                     |                     |                  |            |
|                     |                     |                  |            |
|                     |                     |                  |            |
|                     |                     |                  |            |
|                     |                     |                  |            |
|                     |                     |                  |            |
|                     |                     |                  |            |
|                     |                     |                  |            |
| Presione F6 si de   | sea instalar un SCS | I o RAID de otro | fabricante |
|                     |                     |                  |            |
|                     |                     |                  |            |
| Programa de instala | ción de Windows     |                  |            |
| Programa de instala | ción de Windows     |                  |            |
| Programa de instala | ción de Windows     |                  |            |
| Programa de instala | ción de Windows     |                  |            |
| Programa de instala | ción de Windows     |                  |            |
| Programa de instala | ción de Windows     |                  |            |
| Programa de instala | ción de Windows     |                  |            |
| Programa de instala | ción de Windows     |                  |            |
| Programa de instala | ción de Windows     |                  |            |
| Programa de instala | ción de Windows     |                  |            |
| Programa de instala | ción de Windows     |                  |            |
| Programa de instala | ción de Windows     |                  |            |
| Programa de instala | ción de Windows     |                  |            |

| Programa de instalac: | ión de Windows      |  |
|-----------------------|---------------------|--|
|                       |                     |  |
|                       |                     |  |
|                       |                     |  |
|                       |                     |  |
|                       |                     |  |
|                       |                     |  |
|                       |                     |  |
|                       |                     |  |
|                       |                     |  |
| Cargando archivos (   | (Windows Executive) |  |
|                       |                     |  |
|                       |                     |  |
| Programa de instalac: | ión de Windows      |  |
| Programa de instalac: | ión de Windows      |  |
| Programa de instalac: | ión de Windows      |  |
| Programa de instalac: | ión de Windows      |  |
| Programa de instalac: | ión de Windows      |  |
| Programa de instalac: | ión de Windows      |  |
| Programa de instalac: | ión de Windows      |  |
| Programa de instalac: | ión de Windows      |  |
| Programa de instalac: | ión de Windows      |  |

| Programa de instalación de Windows          |             |
|---------------------------------------------|-------------|
|                                             |             |
|                                             |             |
|                                             |             |
|                                             |             |
|                                             |             |
|                                             |             |
|                                             |             |
|                                             |             |
|                                             |             |
|                                             |             |
|                                             |             |
|                                             |             |
|                                             |             |
|                                             |             |
|                                             |             |
|                                             |             |
|                                             |             |
|                                             |             |
|                                             |             |
|                                             |             |
|                                             |             |
|                                             |             |
|                                             |             |
|                                             |             |
|                                             |             |
|                                             |             |
|                                             |             |
|                                             |             |
|                                             |             |
|                                             |             |
|                                             |             |
| Cargando archivos (Depurador de núcleo DLL) |             |
|                                             |             |
|                                             |             |
|                                             |             |
|                                             |             |
|                                             |             |
| Programa de instalación de Windows          |             |
| Programa de instalación de Windows          |             |
| Programa de instalación de Windows          |             |
| Programa de instalación de Windows          |             |
| Programa de instalación de Windows<br>      |             |
| Programa de instalación de Windows<br>      |             |
| Programa de instalación de Windows          |             |
| Programa de instalación de Windows          |             |
| Programa de instalación de Windows          |             |
| Programa de instalación de Windows          |             |
| Programa de instalación de Windows          |             |
| Programa de instalación de Windows          |             |
| Programa de instalación de Windows          |             |
| Programa de instalación de Windows          |             |
| Programa de instalación de Windows          |             |
| Programa de instalación de Windows          |             |
| Programa de instalación de Windows          |             |
| Programa de instalación de Windows          |             |
| Programa de instalación de Windows          |             |
| Programa de instalación de Windows          |             |
| Programa de instalación de Windows          |             |
| Programa de instalación de Windows          |             |
| Programa de instalación de Windows          |             |
| Programa de instalación de Windows          |             |
| Programa de instalación de Windows          |             |
| Programa de instalación de Windows          |             |
| Programa de instalación de Windows          |             |
| Programa de instalación de Windows          |             |
| Programa de instalación de Windows          |             |
| Programa de instalación de Windows          |             |
| Programa de instalación de Windows          |             |
| Programa de instalación de Windows          | de Windows) |

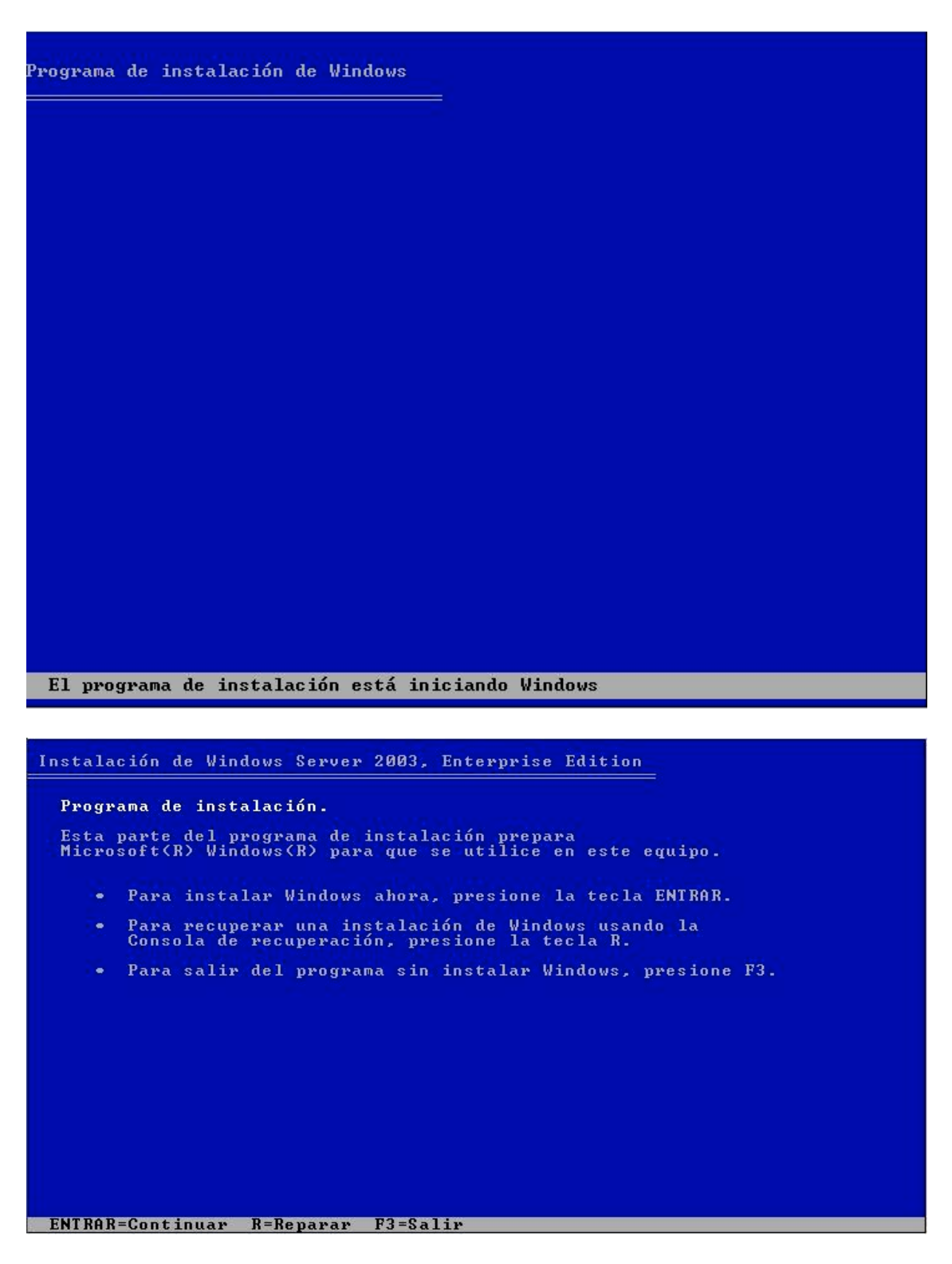

Primer impass. Aquí se nos muestra las tres posibilidades que el programa de instalación nos ofrece, se adivina cada una de ellas. La primera es la que elegiremos para continuar con la instalación. La segunda nos serviría en el caso de querer recuperar una instalación anterior, y se nos ofrecerán algunas alternativas. La tercera finalizará el proceso sin instalar w2k3.

Estos artículos se proporcionan "como están" sin garantías de ninguna clase, y no otorgan ningún derecho.

```
Contrato de licencia de Windows

CONTRATO DE LICENCIA PARA EL USUARIO FINAL DEL

SOFTWARE DE MICROSOFT

MICROSOFT WINDOWS SERUER 2003, STANDARD

EDITION

MICROSOFT WINDOWS SERUER 2003, ENTERPRISE

EDITION

LEA DETENIDAMENTE ESTE CONTRATO DE LICENCIA

PARA EL USUARIO FINAL ("CLUF"). AL INSTALAR O

UTILIZAR EL SOFTWARE QUE ACOMPAÑA A ESTE CLUF

("SOFTWARE"). USTED ACEPTA LOS TERMINOS DE ESTE

CUF, SI NO ACEPTA LOS TERMINOS DE ESTE

CUF, SI NO ACEPTA LOS TERMINOS DE ESTE

CUF, SI NO ACEPTA LOS TERMINOS DE ESTE

REEMBOLSE EL TOTAL DEL IMPORTE PAGADO.

ESTE SOFTWARE NO TRANSMITE DESDE SU SERVIDOR A

LOS SISTEMAS INFORMÁTICOS O DE COMPUTACIÓN DE

MICROSOFT NINGUNA INFORMÁCIÓN QUE LE

IDENTIFIQUE A USTED PERSONALMENTE SIN SU

CONSENTIMIENTO PREUIO.

1. GENERAL. Este CLUF constituye un acuerdo legal entre

usted (sea persona física o persona jurídica) y Microsoft

Gorporation ("Microsoft"). Este CLUF rige el Software, que

incluye el software de computación (incluida la documentación

en pantalla y electrónica) y todos los medios asociados y los
```

Se nos mostrará la licencia de uso del sistema, pulsaremos la tecla F8 para aceptarla y seguir con la instalación.

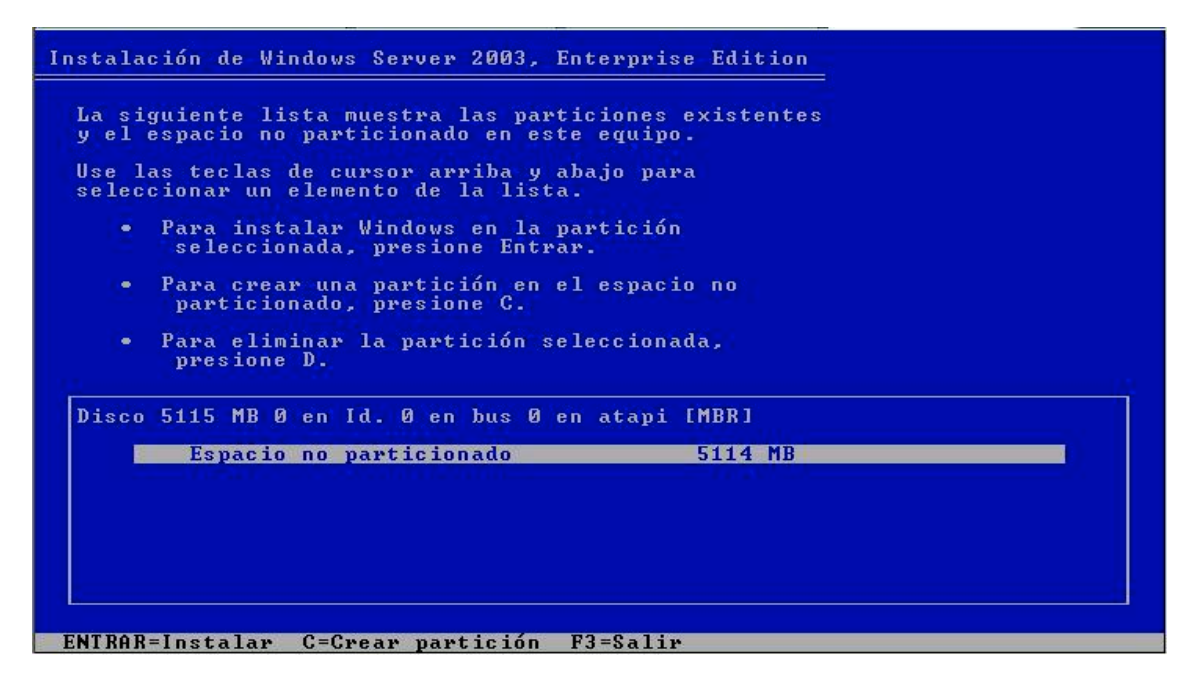

Aquí se nos muestra la información del espacio que tenemos, discos y particiones. En la imagen, un disco con 5114MB sin particiones. Podemos pulsar Entrar para instalar Windows en el espacio remarcado, o, escoger el resto de opciones para crear/eliminar particiones existentes.

Estos artículos se proporcionan "como están" sin garantías de ninguna clase, y no otorgan ningún derecho.

| Instalación de Windows Server 2003, Enterprise Edition                                                |
|----------------------------------------------------------------------------------------------------|
| La siguiente lista muestra las particiones existentes<br>y el espacio no particionado en este equipo. |
| Use las teclas de cursor arriba y abajo para<br>seleccionar un elemento de la lista.                  |
| <ul> <li>Para instalar Windows en la partición<br/>seleccionada, presione Entrar.</li> </ul>          |
| <ul> <li>Para crear una partición en el espacio no<br/>particionado, presione C.</li> </ul>           |
| <ul> <li>Para eliminar la partición seleccionada,<br/>presione D.</li> </ul>                          |
| Disco 5115 MB Ø en Id. Ø en bus Ø en atapi [MBR]                                                      |
| C: Partición1 [Nueva (original)] 5107 MB ( 5106 MB libres)<br>Espacio no particionado 8 MB            |
| ENTRAR=Instalar D=Eliminar partición F3=Salir                                                         |

Después de utilizar "C" y seguir las indicaciones de dicha opción, hemos creado una partición en el espacio que teníamos. La remarcamos y pulsamos ENTRAR para instalar W2k3 en élla.

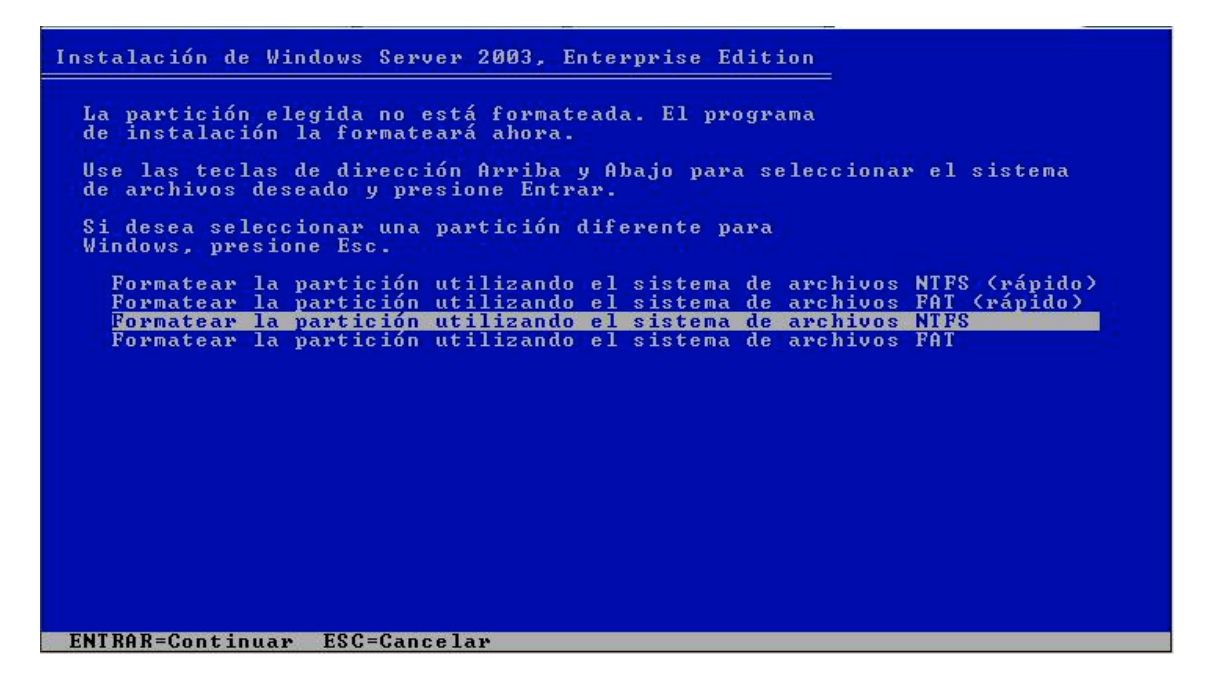

Ahora se nos solicita el formato del sistema de archivos, los marcados como rápidos servirían si las particiones existen y ya tienen montado un sistema de archivos, fat o ntfs respectivamente, y se borraría todo lo que contienen. Las otras dos montarían el sistema de archivos y formatearían la partición con el mismo. Lo mejor es elegir **NTFS**, sin ninguna duda, no debe perderse las posibilidades que nos ofrece este sistema en un servidor. Pulsaremos ENTRAR cuando lo tengamos elegido.

Estos artículos se proporcionan "como están" sin garantías de ninguna clase, y no otorgan ningún derecho.

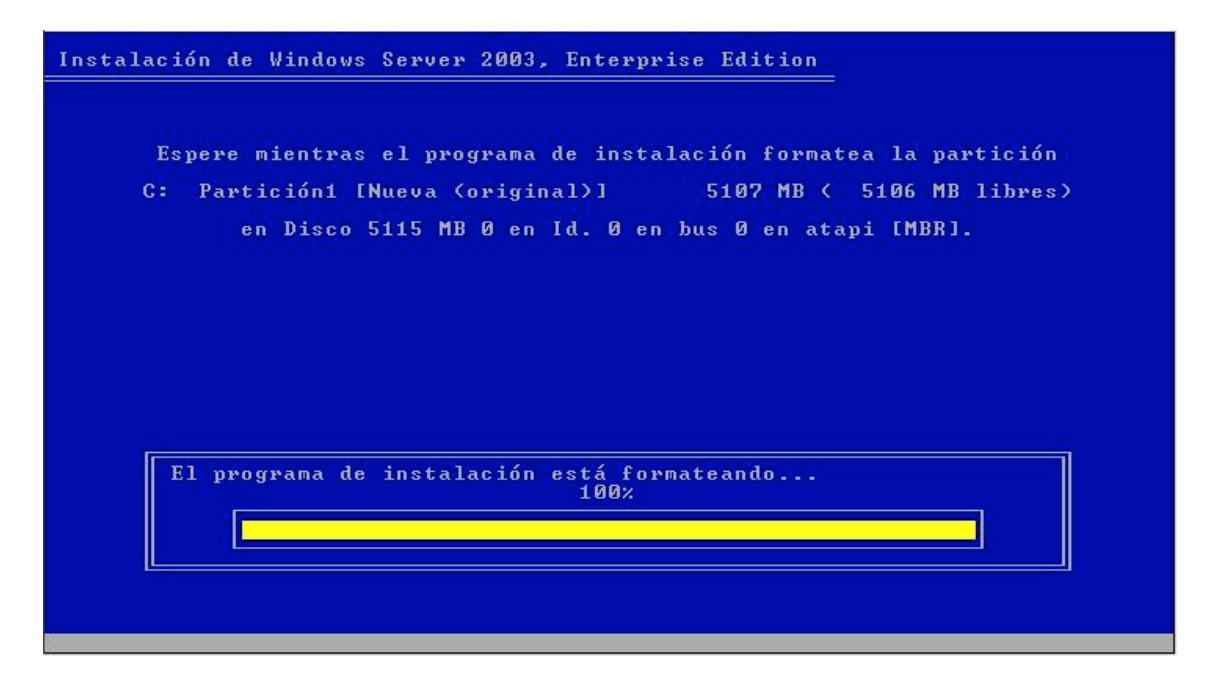

Nos mostrará el progreso del formateo.

| Instalación de Windows Server 2003, Enterprise Edition<br>Espere mientras el programa de instalación examina sus<br>discos. Esta operación puede tardar varios minutos, dependiendo<br>del tamaño de los discos. |  |
|----------------------------------------------------------------------------------------------------|--|
| 0×                                                                                                    |  |
|                                                                                                    |  |

Luego examinará los discos.

Estos artículos se proporcionan "como están" sin garantías de ninguna clase, y no otorgan ningún derecho.

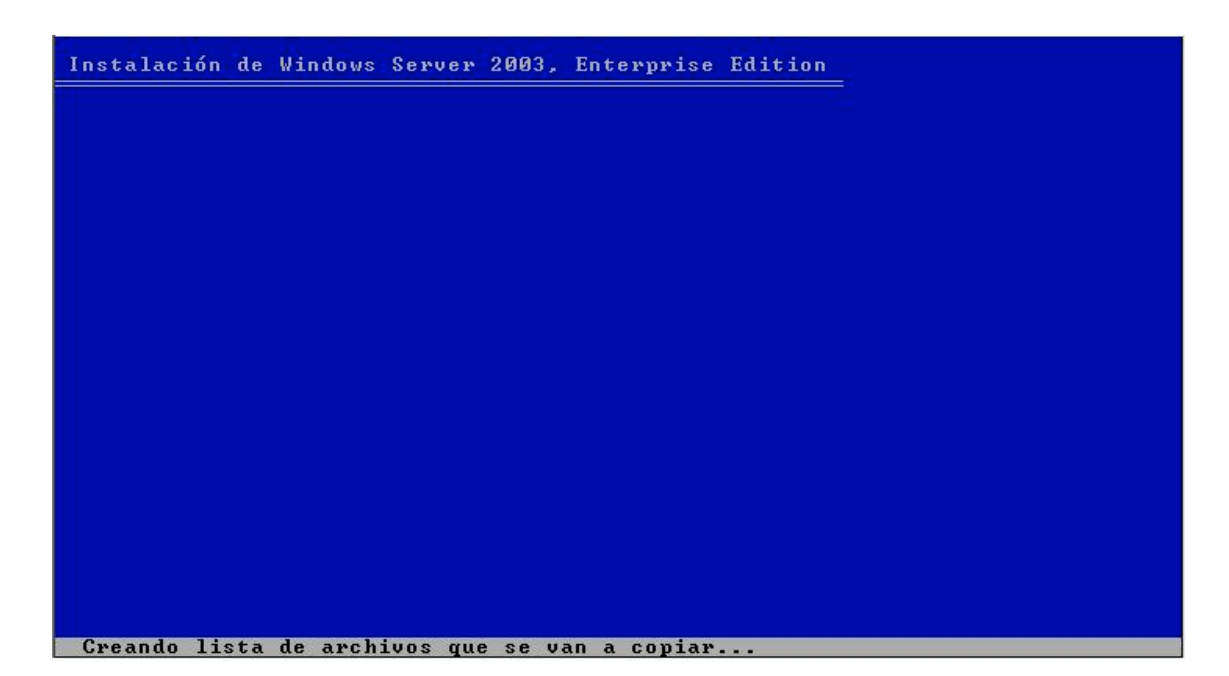

Finalizada la comprobación, creará una lista de archivos para copiar.

| Instalación de Windows Server 2003, Enterprise Edition                                                                                                 |         |
|----------------------------------------------------------------------------------------------------|---------|
| Espere mientras el programa de instalación copia<br>archivos en las carpetas de instalación de Windows.<br>Esta operación puede tardar varios minutos. |         |
| Copiando archivos Ø%                                                                                                    |         |
|                                                                                                    |         |
| [Copiando: mod                                                                                                    | lem.sys |

Aquí nos muestra el progreso de copia de los archivos de la lista creada por el programa de instalación.

Estos artículos se proporcionan "como están" sin garantías de ninguna clase, y no otorgan ningún derecho.

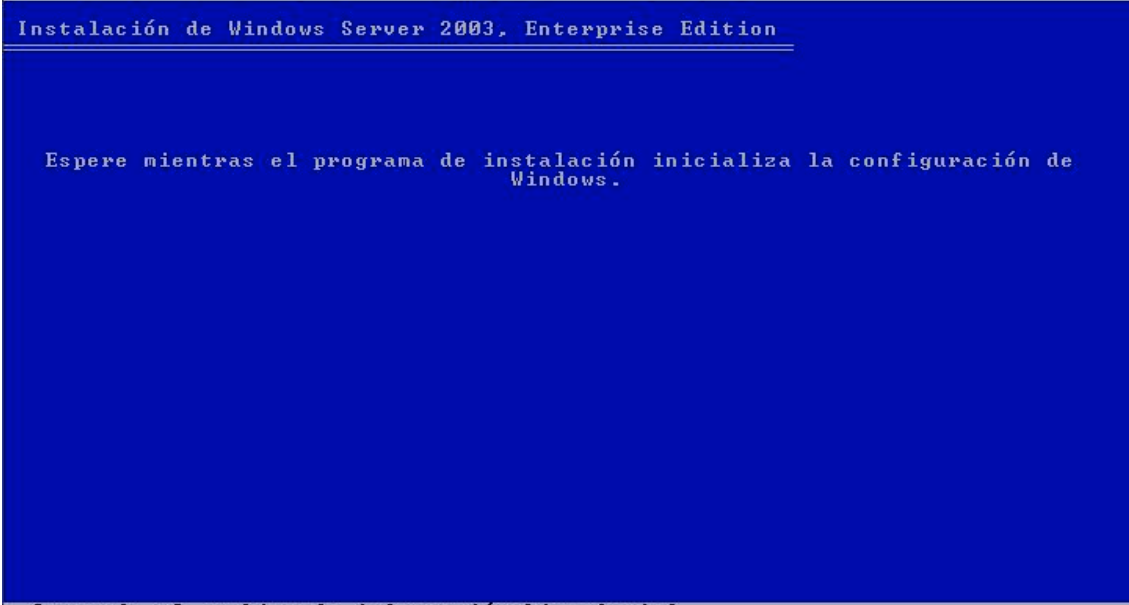

Cargando el archivo de información hivesft.inf...

Al finalizar la copia nos indica que va a iniciar la configuración, desde el archivo que se nos indica en la barra inferior.

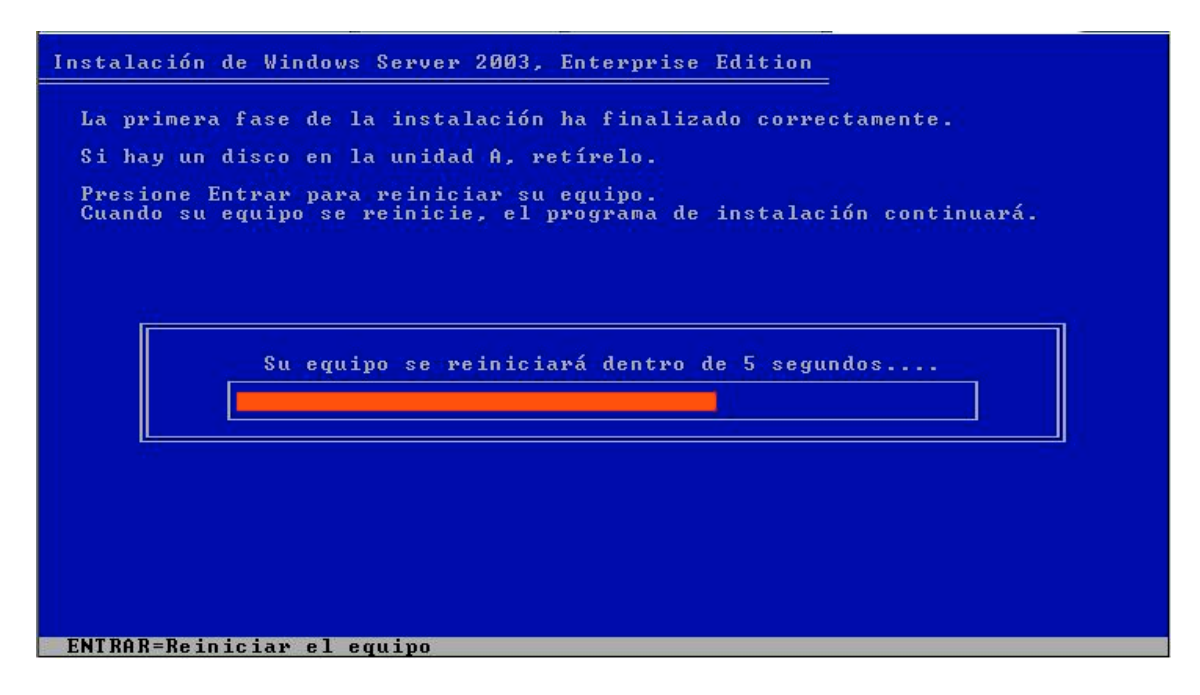

Fenómeno, hemos terminado la primera fase y el equipo se reiniciará automáticamente o pulsando nosotros mismos ENTRAR. En principio no hay que tocar el CD-Rom<sup>(3)</sup>, ahora debería arrancar desde el disco duro.

(3) Asegurarse que la secuencia de arranque en la BIOS es correcta y no reinicialice el programa de instalación.

Estos artículos se proporcionan "como están" sin garantías de ninguna clase, y no otorgan ningún derecho.

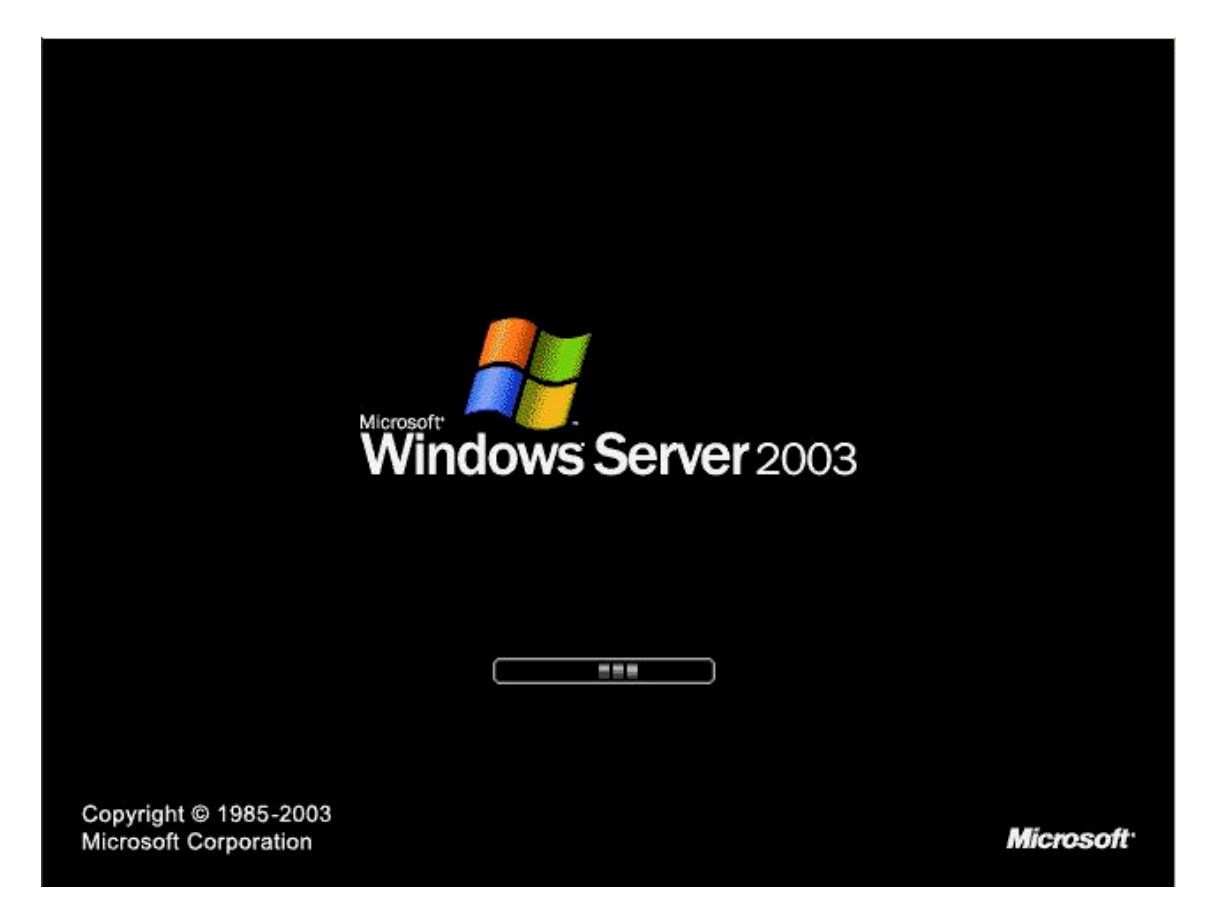

Si todo ha ido bien, durante el primer reinicio ya nos muestra la pantalla de arranque desde el disco duro.

🛃 Windows 🔘 Recopilando La Familia de servidores de información Windows 2003 le proporciona la Actualización plataforma de infraestructura más dinámica productiva para la Preparando la instalación implementación de redes, Instalando Windows aplicaciones y servicios Web Finalizando la instalación 1 La instalación se completará en aproximadame<u>nte:</u> 39 minutos

Aquí ya nos muestra la primera pantalla gráfica del proceso de instalación, 39 minutos es el cálculo que hace para finalizarla; A la derecha irán mostrándose mensajes informativos mientras va realizando el proceso.

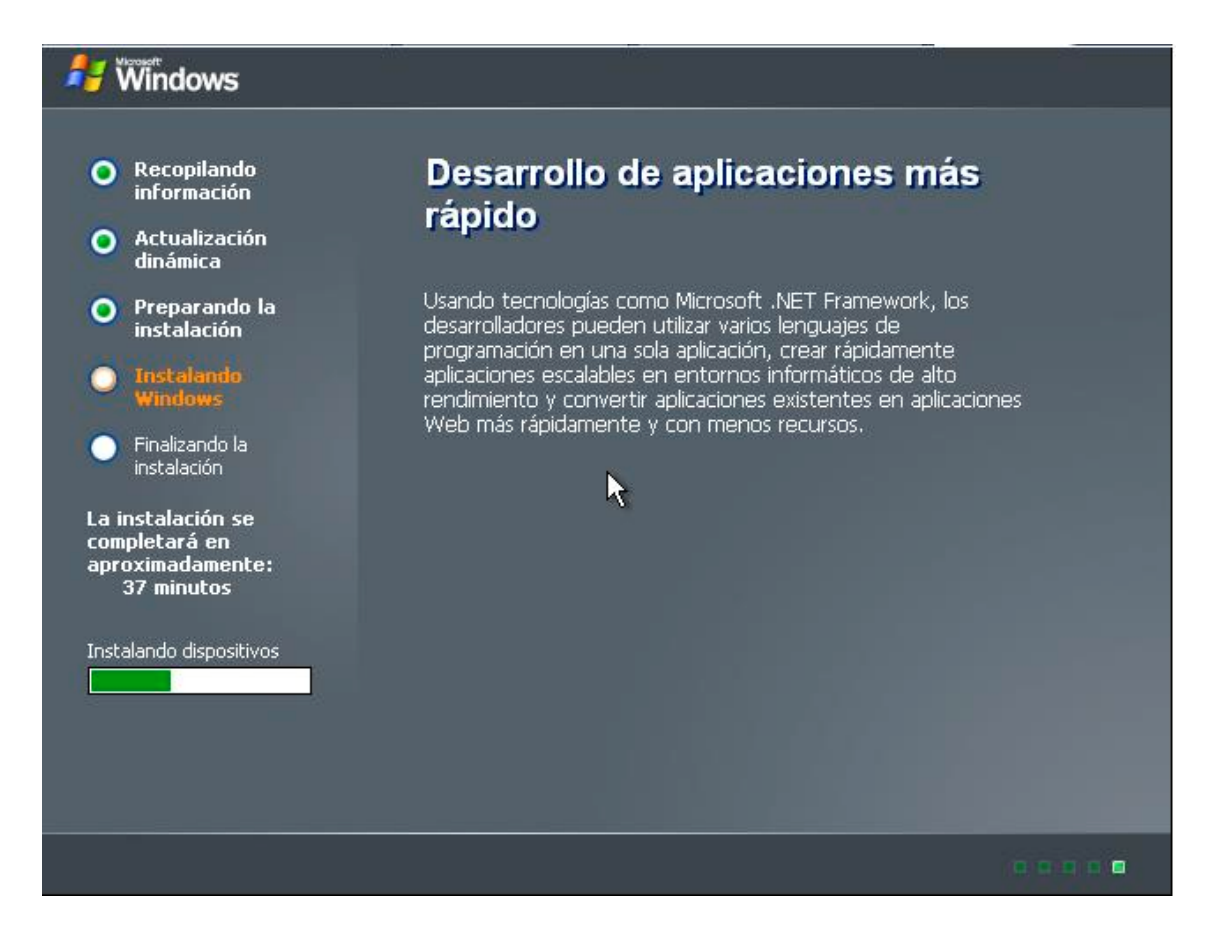

A los dos minutos ya va por la instalación de dispositivos, aquí puede darnos una série de pantallazos, cosa normal ya que estará instalando los controladores de la tarjeta gráfica/vídeo.

| Р                                       | rograma de instalación de Windows                                                                                                    |
|-----------------------------------------|----------------------------------------------------------------------------------------------------|
| Reco<br>infor<br>Actu                   | <b>Configuración regional y de idioma</b><br>Puede personalizar Windows para diferentes regiones e idiomas.                                                                                                    |
| dinar<br>Prep<br>insta<br>Insta<br>Wind | La configuración regional y de idioma le permite cambiar la manera en que se<br>muestran los números, monedas, fechas y horas. También puede agregar<br>compatibilidad para idiomas adicionales y cambiar la configuración de su ubicación.<br>La configuración de estándares y formatos está establecida en Español -<br>España (alfabetización internacional) y la ubicación está establecida en España. |
| Finaliz<br>instala                      | Para modificar esta configuración, haga clic en Personalizar                                                                                                    |
| instala<br>npletar<br>oxima<br>33 mir   | Los idiomas de entrada de texto le permiten escribir texto en varios idiomas,<br>mediante una serie de métodos y dispositivos de entrada.<br>Su idioma y método de entrada de texto predeterminado es: distribución de<br>teclado "Español"                                                                                                    |
| ٠                                       | Para ver o cambiar esta configuración, haga clic en Detalles. <u>D</u> etalles                                                                                                    |
|                                         | < <u>A</u> trás Siguiente >                                                                                                    |

Comienzan las configuraciones: Primero nos solicitará la configuración regional y de idioma, por defecto los valores son de España, así que no sería necesario cambiar nada si es la configuración que nos interesa. Aún así, vemos en las siguientes imágenes que nos mostraría si pulsamos en Personalizar y/o Detalles.

| Р | Estandarða y fo<br>Esta opción af<br>números, mon | ormatos<br>ecta al formato que algunas aplicacion<br>edas, fechas y horas.           | es dan a los            |     |
|---|---------------------------------------------------|--------------------------------------------------------------------------------------|-------------------------|-----|
| 4 | Seleccione un<br>clic en Persona                  | elemento para que coincida con sus pr<br>ilizar para elegir su propia configuració   | eferencias o haga<br>n: |     |
|   | Español (Espa                                     | aña)                                                                                 | Personalizar            | 4   |
|   | Ejemplos                                          |                                                                                      |                         | Un. |
|   | Número:                                           | 123.456.789,00                                                                       |                         |     |
|   | Moneda:                                           | 123.456.789,00€                                                                      |                         |     |
|   | Hora:                                             | 6:51:25                                                                              |                         |     |
|   | Fecha corta:                                      | 31/12/2003                                                                           |                         |     |
|   | Fecha larga:                                      | miércoles, 31 de diciembre de 2003                                                   |                         |     |
|   | Ubicación<br>Seleccione su i<br>suministrarle ir  | ubicación actual para ayudar a los serv<br>Iformación local, como noticias y el tier | vicios a<br>npo,        |     |
|   | España                                            |                                                                                      | •                       |     |

Realmente estas configuraciones pueden cambiarse a posteriori desde los iconos que aparecerán en el Panel de Control.

Pestaña Opciones regionales:

Aquí nos muestra los valores para Español(España), si deseamos cambiarlos pulsaríamos en Personalizar.

También nos indica la ubicación actual, en este caso España, pero podemos cambiarla eligiendo otra ubicación del desplegable.

Tenemos el modo en que nos mostrará los números, la moneda que es el Euro, el formato de Hora, y los formatos corto y largo de la Fecha.

## Confidencial

16/02/04

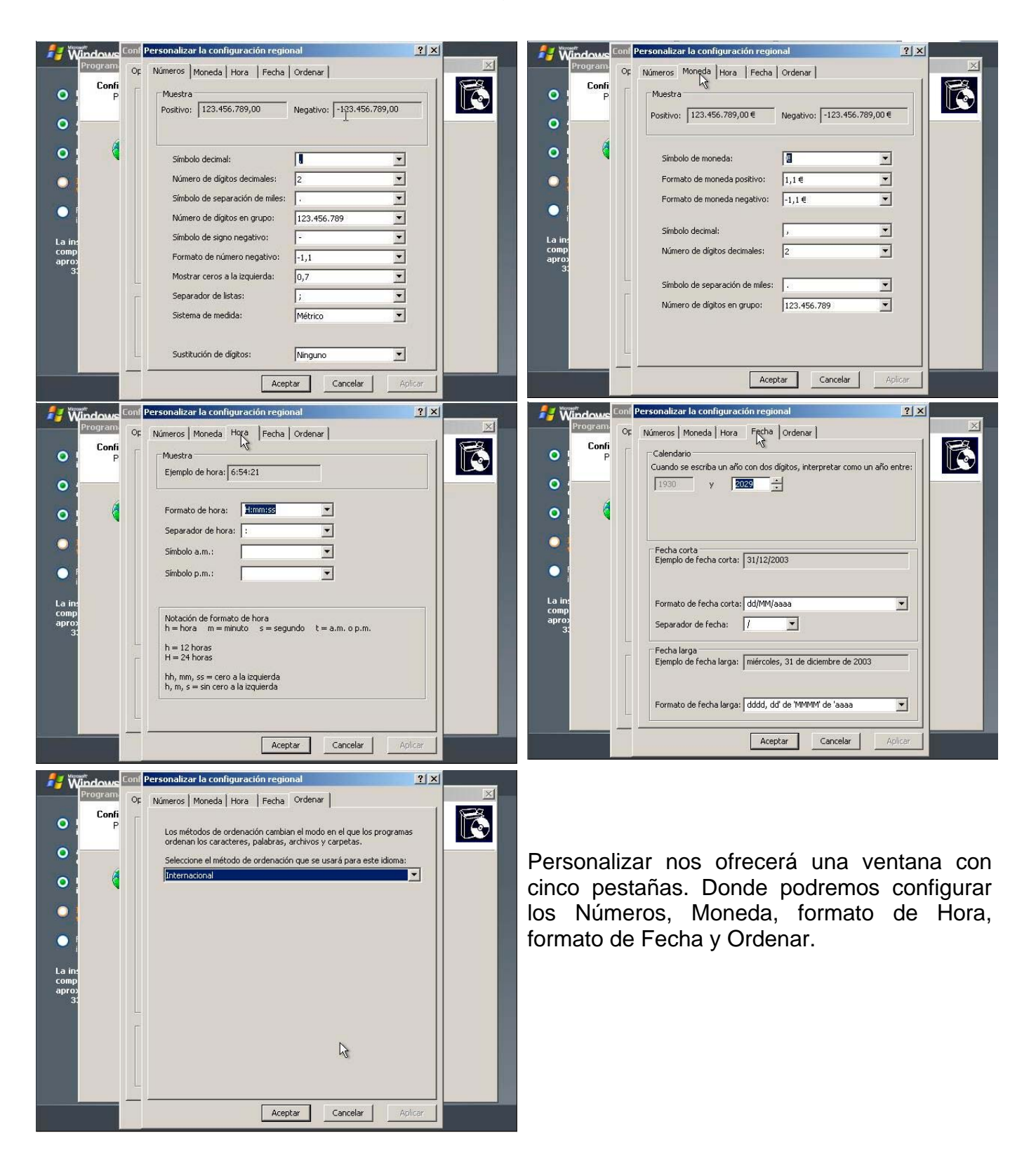

Estos artículos se proporcionan "como están" sin garantías de ninguna clase, y no otorgan ningún derecho.

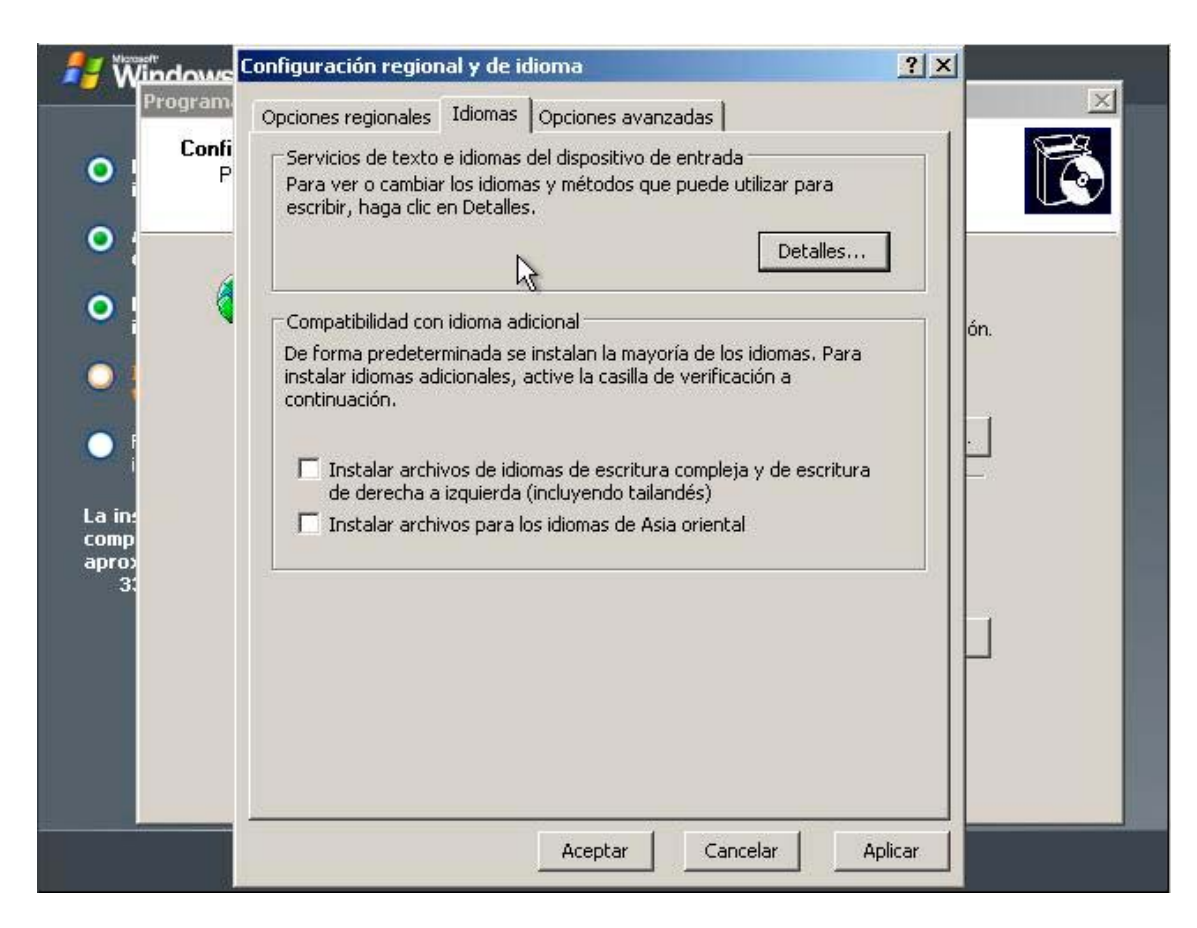

Pestaña Idiomas.

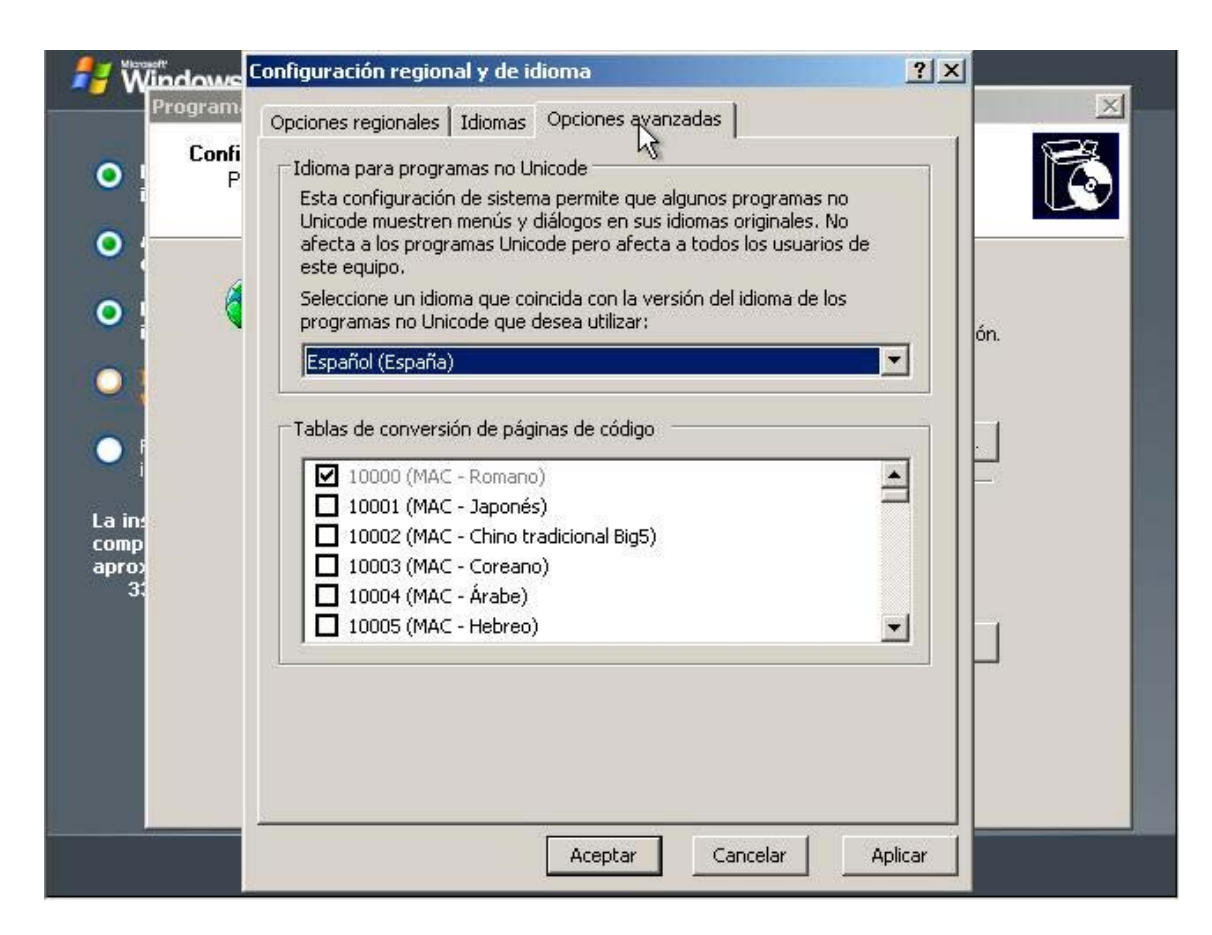

Pestaña Opciones avanzadas.

| <ul> <li>Idioma predeterminado del dispositivo de<br/>Seleccione uno de los idiomas de entrad<br/>inicie su equipo.</li> </ul>                              | e entrada<br>da instalados para usarlo cuando                                                                                                    | C |
|----------------------------------------------------------------------------------------------------|----------------------------------------------------------------------------------------------------|---|
| Español - España (alfabetización tradicion<br>Servicios instalados<br>Seleccione los servicios que desea para<br>lista. Use los botones Agregar y Quitar pa | ional) - Español<br>a cada idioma mostrado en la<br>ara modificar esta lista.<br>manera en que se<br>puede agregar<br>uración de su ubicación.<br>a en Español -<br>tablecida en Español - |   |
| Español - España (alfabetización<br>Teclado<br>Español<br>Variación del español<br>Español (alfabetización internacional)<br>Teclado<br>Español             | Agregar     r.     Personalizar       Quitar     : distribución de       Propiedades     :s.     Detalles                                                                                  |   |
| Preferencias<br>Barra de idioma Configuración                                                                                                    | n de teclas                                                                                                    |   |

En caso de pulsar Detalles, nos aparece la configuración del teclado (dispositivo de entrada).

| Personalio         | ce su software                                                                             |
|--------------------|--------------------------------------------------------------------------------------------|
| El prog<br>proporo | rama de instalación puede personalizar Windows mediante la información que usted<br>ciona. |
| -                  | Escriba su nombre completo y el de su compañía u organización.                             |
|                    |                                                                                            |
|                    | No <u>m</u> bre:                                                                           |
|                    | <u>O</u> rganización:                                                                      |
|                    |                                                                                            |
|                    |                                                                                            |
|                    |                                                                                            |
|                    |                                                                                            |
|                    |                                                                                            |
|                    |                                                                                            |
|                    | / Atrás Siguiente N                                                                        |

Seguidamente se nos mostrará la ventana en donde introduciremos un nombre y el de la organización.

| Personalic<br>El prog<br>proporc | c <b>e su software</b><br>rama de instalación pu<br>ciona. | ede personalizar Windows mediante la información que usted |
|----------------------------------|------------------------------------------------------------|------------------------------------------------------------|
| <u>R</u>                         | Escriba su nombre                                          | completo y el de su compañía u organización.               |
|                                  | No <u>m</u> bre:                                           | nuestro nombre                                             |
|                                  | Organización:                                              | nuestra organizacion                                       |
|                                  |                                                            |                                                            |
|                                  |                                                            | < <u>Atrás</u> Siguiente                                   |

Estos artículos se proporcionan "como están" sin garantías de ninguna clase, y no otorgan ningún derecho.

| Su clave de producto<br>La clave del producto ider | ntifica su copia de Windows de manera única.                                                                                                    |
|----------------------------------------------------|----------------------------------------------------------------------------------------------------|
| • PRODUCT KEY:<br><u> 7////-7////-7////-7////</u>  | La clave del producto (Product Key) de 25 caracteres<br>aparece en la etiqueta amarilla en el reverso de la carpeta<br>del CD de Windows.<br>Escriba la clave del producto (Product Key) a continuación: |
| Clave del producto:                                |                                                                                                    |
|                                                    | Ş                                                                                                    |
|                                                    | < <u>A</u> trás Siguien <u>t</u> e >                                                                                                    |

Luego se nos pedirá la clave del producto. Recordaremos que los productos adquiridos en caja necesitarán a posteriori de Activación, mediante Internet o telefónicamente; Mientras que existen Licencias por volumen que no necesitarán de éste requisito.

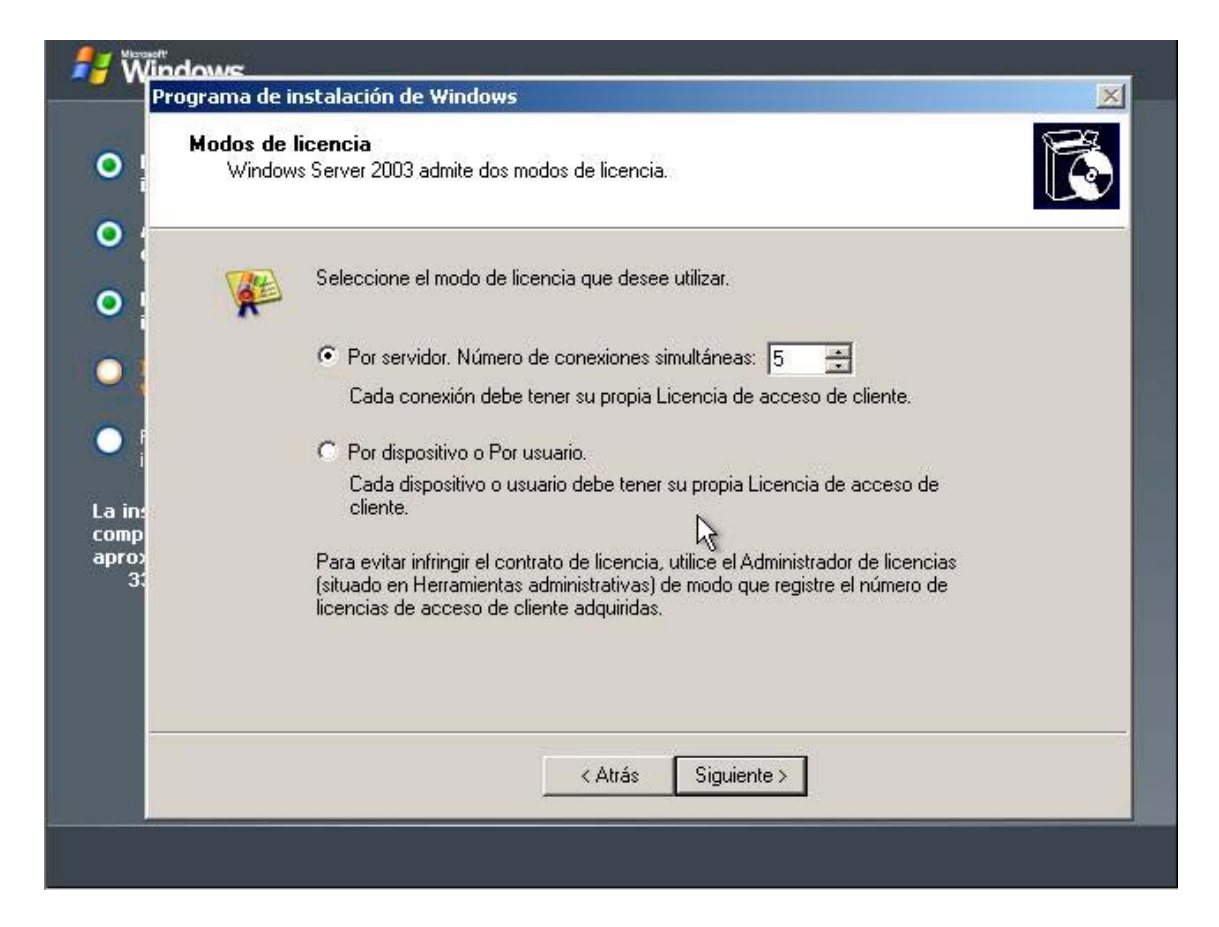

"Una CAL de Windows (CAL de Dispositivo o de Usuario) puede aun ser designada para su uso con un solo servidor, autorizando acceso por medio de cualquier dispositivo o usuario, cuando la modalidad de software de licencia para el servidor esté definida en "Por Servidor". En esta modalidad, el numero de CAL's de Windows es igual al numero máximo de conexiones corrientes. O, una CAL de Windows (de Dispositivo o de Usuario) puede ser designada para su uso con cualquier numero de servidores, autorizando el acceso por medio de un dispositivo específico o usuario, cuando la modalidad de licencia del software de servidor este definida en "Por Dispositivo o Por Usuario" (Anteriormente llamada modalidad "Por Asiento"). Se han agregado otras opciones que se detallan a continuación"

"Un nuevo nombre para la modalidad de licencia Por Asiento y derechos de uso expandidos. Las dos modalidades de licencia CAL que existen en Windows 2000 Server todavía existen, pero una de las modalidades tiene un nuevo nombre: la modalidad Por Asiento ha sido cambiada a modalidad "Por Dispositivo o Por usuario", y pueden aplicársele CAL's de usuario. El nombre de la modalidad Por Servidor no ha cambiado, y los derechos asociados con cada una de las modalidades no han cambiado en esencia. La modalidad Por Dispositivo o Por Usuario se refiere al numero total de dispositivos o usuarios (o una combinación de dispositivos y usuarios) que acceden el software del servidor a lo largo de cualquier numero de servidores, en cualquier momento. En esta modalidad, usted necesita una CAL Windows para cada dispositivo o usuario que accederá el Servidor Windows. En la Modalidad Por Dispositivo o Por Usuario, solamente se necesita una CAL Windows para que cualquier Dispositivo dado o Usuario acceda el Servidor Windows, sin importar cual servidor esté accediendo. La modalidad Por Servidor se refiere al número de conexiones corrientes al software del servidor. Usted necesitara comprar CAL's Windows para el máximo numero de

Estos artículos se proporcionan "como están" sin garantías de ninguna clase, y no otorgan ningún derecho.

conexiones simultaneas de ese servidor. Cualquier dispositivo o usuario puede acceder el servidor, pero el numero de conexiones de acceso simultaneas que llegan al servidor en cualquier momento dado no debe de exceder el numero de CAL's Windows designadas para ese servidor. "

Microsoft Corporation

http://www.microsoft.com/latam/windowsserver2003/licenciamiento/descripcion.mspx http://www.microsoft.com/latam/windowsserver2003/licenciamiento/licensefaq.mspx

| <b>Nombre de</b><br>Debe p | el equipo y contraseña del a<br>roporcionar un nombre único y ur                                                          | administrador<br>na contraseña de Administrador para su equipo.      |
|----------------------------|----------------------------------------------------------------------------------------------------|----------------------------------------------------------------------|
| <b></b>                    | Escriba un nombre para su equ<br>administrador puede decirle qu                                                           | uipo. Si está conectado a una red, el<br>Jé nombre usar.             |
|                            | Nombre de equipo:                                                                                                    | JESTRA-DTXCTD0                                                       |
| <b>.</b>                   | El programa de instalación cre                                                                                            | ará una cuenta de usuario llamada                                    |
| Close                      | Administrador. Use esta cuenta                                                                                            | a cuando necesite acceso total al equipo.                            |
| Clow                       | Escriba una contraseña de ad                                                                                              | a cuando necesite acceso total al equipo.<br>ministrador.            |
| Corr                       | Escriba una contraseña de ad<br>Contraseña de administrador:                                                              | a cuando necesite acceso total al equipo.<br>ministrador.            |
| Corr                       | Auministrador. Ose esta cuenta<br>Escriba una contraseña de adi<br>Contraseña de administrador:<br>Confirmar contraseña:  | a cuando necesite acceso total al equipo.<br>ministrador.            |
| Closs                      | Agniriistrador. Ose esta cuenta<br>Escriba una contraseña de adi<br>Contraseña de administrador:<br>Confirmar contraseña: | a cuando necesite acceso total al equipo.<br>ministrador.<br>••••••• |

Después de elegir el modo de licencia, seguimos con la instalación, se nos pedirán el nombre del equipo (aunque el programa de instalación nos ofrece uno) y la contraseña del administrador.

Recomiendo cambiar el nombre a uno que nos defina mejor su función. En cuanto a la contraseña, si utilizamos una que no contenga los principios de robustez conocidos el propio programa nos lo recordará, pero en general: al menos entre 7 y 14 caracteres, que incluyan números, letras minúsculas, letras mayúsculas y algún carácter especial (` ~! @ # \$ % ^ & \* ( ) \_ + - = { } [] \: "; ' < > ?, . /), que no contengan nuestro nombre ni nuestro nombre de usuario.

http://www.microsoft.com/windows2000/es/server/help/default.asp?url=/window s2000/es/server/help/windows\_password\_tips.htm

Estos artículos se proporcionan "como están" sin garantías de ninguna clase, y no otorgan ningún derecho.

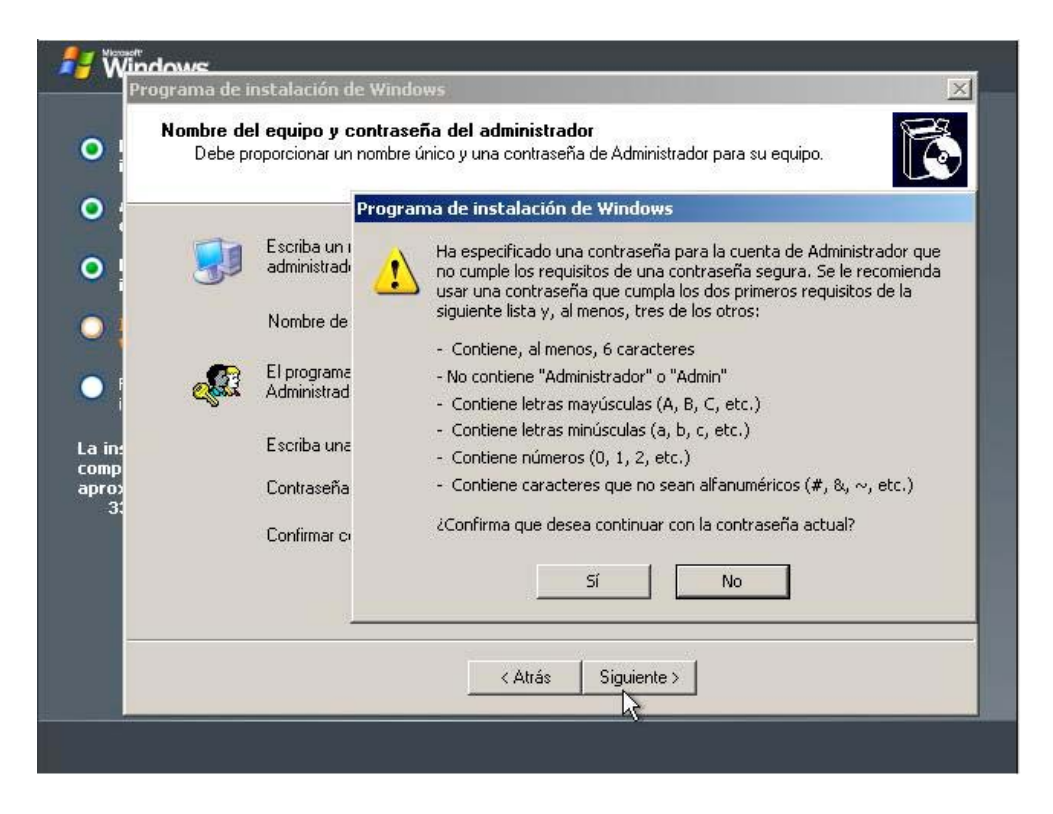

Aquí podeis ver como el programa es muy listo....jejejeje. Pero vamos, vosotros mismos, podeis poner la que querais...claro.

| Valores d<br>Establ | l <b>e fecha y hora</b><br>ezca la fecha y hora correctas de su equipo con Windows.                                                 |
|---------------------|----------------------------------------------------------------------------------------------------|
|                     | na y hora<br>miércoles, 31 de diciembre de 2003 💽 7:33:15                                                                           |
|                     | a horaria<br>(GMT+01:00) Bruselas, Copenhague, Madrid, París<br>Cam <u>b</u> iar la hora automáticamente según el horario de verano |
|                     |                                                                                                    |

La fecha, la hora y la zona horaria.

Estos artículos se proporcionan "como están" sin garantías de ninguna clase, y no otorgan ningún derecho.

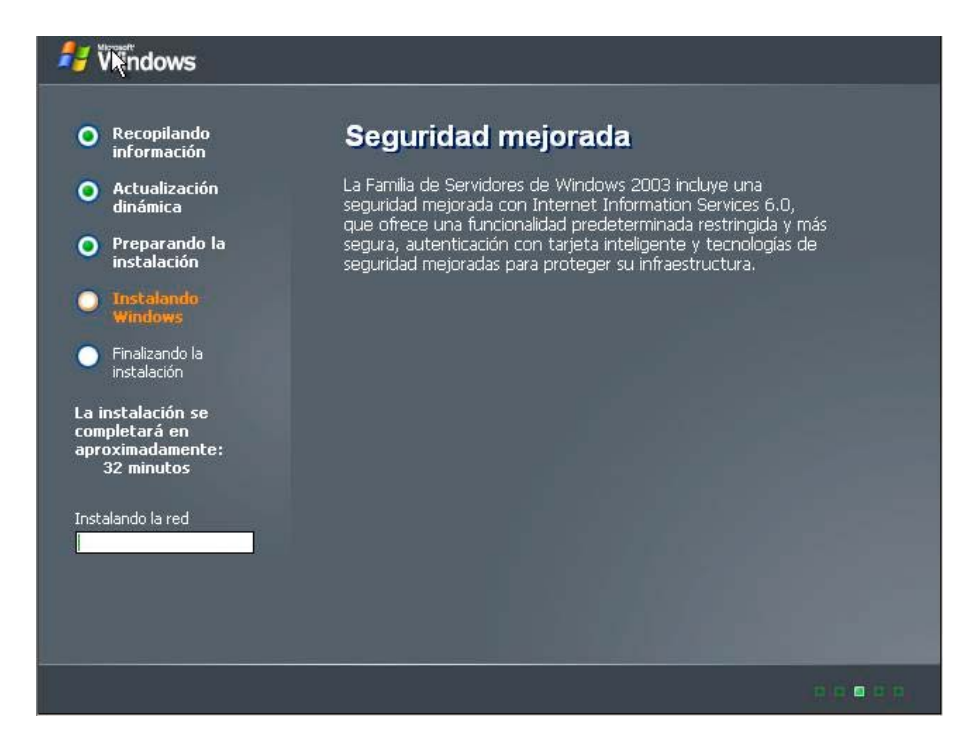

Procedamos a instalar la Red, en cuanto detecte los dispositivos nos ofrecerá dos posibilidades, como vemos en la imagen siguiente.

|             | rograma de instalación de Windows                                                                                                    |
|-------------|----------------------------------------------------------------------------------------------------|
| •           | Configuración de red<br>Instalar el software de red le permitirá conectarse con otros equipos, redes e Internet.                                                                                           |
| •           | <ul> <li>Seleccione si desea utilizar una configuración típica o personalizada:</li> <li>Configuración típica</li> <li>Crea conexiones de red usando el Cliente para redes Microsoft. Compartir</li> </ul> |
| • F         | archivos e impresoras para redes Microsoft y el protocolo de transporte<br>TCP/IP con direccionamiento automático.                                                                                         |
| aprox<br>31 | Le permite configurar manualmente componentes de red.                                                                                                    |
| I           | ≺ <u>A</u> trás Siguien <u>t</u> e >                                                                                                    |

Podemos elegir la típica y luego modificarla, o, podemos personalizarla.

Estos artículos se proporcionan "como están" sin garantías de ninguna clase, y no otorgan ningún derecho.

| Componentes de red                             |                                                                                                    |
|------------------------------------------------|----------------------------------------------------------------------------------------------------|
| Haga clic en la casil<br>dispositivo. Para agr | la de verificación para habilitar un componente de red para este<br>egar un componente, haga clic en Instalar. |
| Dens al diseasition                            | A dara ta Catana a                                                                                             |
| Esta conexión utiliza                          | los componentes seleccionados:                                                                                 |
| Cliente para                                   | a redes Microsoft                                                                                              |
| 🗆 🧕 Equilibrio de                              | e carga de red                                                                                                 |
| Compartir in                                   | npresoras y archivos para redes Microsoft                                                                      |
|                                                |                                                                                                    |
|                                                | Instalar Desinstalar Propiedades                                                                               |
| Descripción                                    |                                                                                                    |
| Permite a su equi                              | po tener acceso a los recursos de una red Microsoft.                                                           |
|                                                |                                                                                                    |
|                                                |                                                                                                    |
|                                                |                                                                                                    |
|                                                | A .                                                                                                    |
|                                                | < Atrás Siguiente >                                                                                            |

Al elegir personalizar nos mostrará la imagen anterior, aquí nos interesa, de momento, más la parte del protocolo TCP/IP.

| Compo     | nentes de red                                                        |                                                                                        | F |
|-----------|----------------------------------------------------------------------|----------------------------------------------------------------------------------------|---|
| Ha<br>dis | ga clic en la casilla de verificai<br>positivo. Para agregar un comp | icion para habilitar un componente de red para este<br>ponente, haga clic en Instalar. | U |
| Pa        | a el dispositivo: Adaptador                                          | Ethernet PCLAMD PCNET Family                                                           |   |
| Est       | a conexión utiliza los compone                                       | entes seleccionados:                                                                   |   |
|           | 🔄 🔄 Cliente para redes Micro                                         | soft                                                                                   |   |
|           | Equilibrio de carga de re                                            | :d                                                                                     |   |
|           | Compartir impresoras y a<br>Protocolo de Internet (T)                | archivos para redes Microsoft                                                          |   |
|           |                                                                      |                                                                                        |   |
|           |                                                                      | Instalar Desinstalar Propiedades                                                       |   |
|           | escripción                                                           |                                                                                        |   |
|           | Protocolo TCP/IP. El protocolo<br>comunicación entre varias red      | o de red de área extensa predeterminado que permite la<br>les conectadas entre sí      |   |
|           |                                                                      |                                                                                        |   |
| pag-      |                                                                      |                                                                                        |   |
|           |                                                                      |                                                                                        |   |
|           |                                                                      |                                                                                        |   |
|           |                                                                      | < Atrás Siguiente >                                                                    |   |
|           |                                                                      |                                                                                        |   |

Señalaremos dicho protocolo y pulsaremos en propiedades, allí pasamos a configurarlo a nuestro antojo.

Estos artículos se proporcionan "como están" sin garantías de ninguna clase, y no otorgan ningún derecho.

| Hindo          |                                                                                                    |         |
|----------------|----------------------------------------------------------------------------------------------------|---------|
| Prog           | Propiedades de Protocolo de Internet (TCP/IP)                                                                                                    | × ×     |
| • • •          | General Configuración alternativa                                                                                                    |         |
|                | Puede hacer que la configuración IP se asigne automáticamente si su                                                                              |         |
| •              | red es compatible con este recurso. De lo contrario, necesita consultar<br>con el administrador de la red cuál es la configuración IP apropiada. |         |
| •              | <ul> <li>Obtener una dirección IP automáticamente</li> </ul>                                                                                     |         |
| 0              | C Usar la siguiente dirección IP:                                                                                                    |         |
|                | Dirección IP:                                                                                                    |         |
|                | Mascara de subred:                                                                                                    |         |
| La in:         | Puerta de enlace predeterminada:                                                                                                    | des     |
| aprox          | Obtener la dirección del servidor DNS automáticamente                                                                                            | mite la |
|                | C Usar las siguientes direcciones de servidor DNS:                                                                                               |         |
|                | Servidor DNS preferido:                                                                                                    |         |
|                | Servidor DNS alternativo:                                                                                                    |         |
|                | Opciones avanzadas                                                                                                    |         |
|                | Aceptar Cancelar                                                                                                    |         |
| Alinde         |                                                                                                    |         |
| Prog           | Propiedades de Protocolo de Internet (TCP/IP)                                                                                                    |         |
| <b>•</b> • •   | General Configuración alternativa                                                                                                    |         |
|                | Escriba a continuación la confinuración ID alternativa si este equino se                                                                         |         |
| •              | utiliza en más de una red.                                                                                                    |         |
| 0              | Oirección IP privada automática                                                                                                    |         |
|                | C Configurada por el usuario                                                                                                    |         |
|                | Dirección IP:                                                                                                    |         |
| •              | Máscara de subred:                                                                                                    |         |
|                | Puerta de enlace predeterminada:                                                                                                    | des     |
| La in:<br>comp | Servidor DNS preferido:                                                                                                    | 100 ·   |
| aprox<br>31    | Servidor DNS alternativo:                                                                                                    | mite la |
|                | Caviller UTRIC profivida                                                                                                    |         |
|                | Servidor WINS alternation                                                                                                    |         |
|                |                                                                                                    |         |
|                |                                                                                                    |         |
|                | Aceptar Cancelar                                                                                                    |         |
| / Windo        | Configuración avanzada de TCP/IP                                                                                                    | ? ×     |
| Prog           | Pr Configuración de IP DNS WINS Opciones                                                                                                    | ×       |
| 0 . (          | Direcciones IP                                                                                                    |         |
|                | Dirección IP Máscara de subred                                                                                                    |         |
| •              | DHCP habilitado                                                                                                    |         |
| •              |                                                                                                    |         |
|                | Agregar Modificar Quitar                                                                                                    |         |
|                | Puertas de enlace predeterminadas:                                                                                                    |         |
|                | Puerta de enlace Métrica                                                                                                    |         |
| Lain           |                                                                                                    |         |
| comp           |                                                                                                    |         |
| 31             | Agregar Modificar Quitar                                                                                                    |         |
|                | V Métrica automática                                                                                                    |         |
|                | Métrica de la interfaz:                                                                                                    |         |
|                | h4                                                                                                    |         |
|                |                                                                                                    |         |
|                | Aceptar Can                                                                                                    | celar   |
| 1              |                                                                                                    |         |

En la pestaña general hemos de configurar como obtener la IP y el DNS. Si la instalación (como así seguiremos) es para un DC, la IP será fija y la sabremos de antemano, igual que la máscara de red y la puerta de enlace si existe, así mismo la IP del DNS será la misma, o sea, el servidor se apuntará a sí mismo. En el caso de servidor miembro o independiente, podremos configurarlo de modo automático, sí, como debe ser, existe un servidor DHCP en la red.

La configuración alternativa puede ser configurada de forma que sea automática o igual que en el paso anterior definida por nosotros mismos. En principio, no tocamos nada. Si se necesita ya se verá.

Volvamos al apartado General, pero ésta vez vemos las opciones de la configuración avanzada, accesible al pulsar en Opciones avanzadas. Consta de cuatro pestañas, en la primera podemos definir los mismos datos que si no hubiesemos pulsado avanzadas. La IP, su máscara la puerta de enlace. У Significativamente tenemos aquí además la posibilidad de configurar la métrica. automáticamente o manualmente si nos interesa. Si no sabeis de que va ya lo veremos, quizás....jejejeje.

Estos artículos se proporcionan "como están" sin garantías de ninguna clase, y no otorgan ningún derecho.

| C C C C C C C C C C C C C C C C C C C | onfiguración avanzada de TCP/IP       ?         Configuración de IP       WINS       Opciones         Direcciones de servidores DNS, por orden de utilización:       Image: Configuración de la provide de utilización:       Image: Configuración de la provide de utilización:         Agregar       Modificar       Quitar         Los siguientes tres parámetros se aplican a todas las conexiones que tenen habilitado TCP/IP. Para resolución de nombres no cualificados:       Image: Conexiones especificas         Image: Anexar sufijos DNS principales y de conexiones especificas       Image: Conexiones del sufijo DNS principal         Anexar sufijos DNS (en este orden):       Image: Conexiones especificas         Agregar       Modificar       Quitar         Sufijo DNS para esta conexión:       Image: Conexiones en DNS       Image: Conexiones en DNS         Utilizar este sufijo DNS de conexión para registro DNS       Luceptar       Cancelar | En realidad como vengo diciendo si esto va a ser<br>un DC, durante el proceso de instalación no<br>vamos a cambiar nada, una vez puesta la IP fija,<br>máscara, puerta de enlace si la hay y la IP del<br>DNS.<br>Configuraciones de DNS.                                                                                                    |
|---------------------------------------|----------------------------------------------------------------------------------------------------|----------------------------------------------------------------------------------------------------|
| Prog Pr                               | Onfiguración avanzada de TCP/IP ? X Configuración de IP DNS WINS Opciones                                                                                                    | Configuraciones de WINS y la configuración                                                                                                    |
| •                                     | Direcciones WINS por orden de uso:                                                                                                    |                                                                                                    |
| •                                     | 3                                                                                                    | En la dos imágenes de abajo, el filtrado TCP/IP y                                                                                                    |
|                                       | Agregar Modificar Quitar                                                                                                    | sus propiedades.                                                                                                    |
| •                                     | Si la búsqueda LMHOSTS está habilitada, se aplica a todas las conexiones<br>que tienen habilitado TCP/IP.<br>Z Habilitar la búsquada da LMHOSTS Importar LMHOSTS                                                                                                    |                                                                                                    |
| La in:<br>comp<br>aprox<br>3t         | Habiltar la Busqueda de L/HHOSTS     Importar L/HHOSTS      Configuración de NetBIOS     Predeterminada:     Usar la configuración NetBIOS del servidor DHCP. Si se utiliza la     dirección IP estática o el servidor DHCP no proporciona la     configuración NetBIOS, habilitar NetBIOS sobre TCP/IP.     Habilitar NetBios sobre TCP/IP     Deshabilitar NetBios sobre TCP/IP                                                                                                    |                                                                                                    |
|                                       | Aceptar Cancelar                                                                                                    |                                                                                                    |
|                                       | Configuración avanzada de TCP/IP ? X                                                                                                    | Progri Filtrado TCP/IP ? X                                                                                                    |
| •                                     | Configuración optional:                                                                                                    | Imabilitar filtrado TCP/IP (todos los adaptadores)                                                                                                    |
| •                                     |                                                                                                    | Permitir todos     Permitir todos     Permitir todos     Permitir sólo     Permitir sólo     Perm |
| •                                     |                                                                                                    | Puertos TCP     Puertos UDP     Protocolos IP                                                                                                    |
| •                                     | Propiedades                                                                                                    |                                                                                                    |
|                                       | El filtro TCP/IP le permite controlar el tipo de tráfico de red TCP/IP<br>que llega a su equipo de Windows.                                                                                                    | Agregar Agregar                                                                                                    |
| La in:<br>comp<br>aprox               |                                                                                                    | La ine<br>comp<br>apros                                                                                                    |
| 3                                     |                                                                                                    | Aceptar Cancelar                                                                                                    |
|                                       |                                                                                                    |                                                                                                    |
|                                       |                                                                                                    |                                                                                                    |
|                                       | Aceptar Cancelar                                                                                                    | Aceptar Cancelar                                                                                                    |

| Página 3 | 30 |
|----------|----|
|----------|----|

| Pro | ograma de instalación de Windows                                                                                                    |
|-----|----------------------------------------------------------------------------------------------------|
|     | Grupo de trabajo o dominio del equipo<br>Un grupo de trabajo son equipos que tienen el mismo nombre de grupo de trabajo. Un dominio<br>es un conjunto de equipos definidos por un administrador de red.                                                                                      |
|     | ¿Desea que este equipo sea miembro de un dominio?<br>(Quizá necesite obtener esta información del administrador de la red.)<br>No, este equipo no está en una red o está en una red sin un dominio.<br>Hacer que este equipo sea un miembro del siguiente grupo de trabajo:<br>GRUPO_TRABAJO |
|     | C Sí, hacer que este equipo sea un miembro del siguiente dominio:                                                                                                    |
|     | < Atrás Siguiente >                                                                                                    |

Aquí seguimos, podemos configurar la pertenencia del equipo, un grupo de trabajo (servidor independiente) o a un dominio (servidor miembro, o un DC más a añadir). Estamos instalando y configurando desde cero, así que lo dejamos así. Pero que sepais que en caso de escoger unirlo a un dominio, se nos pedirá un usuario y contraseña con privilegios para poder unirlo.

| <b>Grupo de trab</b> a<br>Un grupo de<br>es un conjur | a <b>jo o dominio del equipo</b><br>e trabajo son equipos que tienen el mismo nombre de grupo de trabajo. Un dominio<br>nto de equipos definidos por un administrador de red. |  |
|-------------------------------------------------------|----------------------------------------------------------------------------------------------------|--|
| ¿Desea qu<br>(Quizá neci                              | Unir el equipo al dominio PRUEBA                                                                                                    |  |
| C No, est<br>Hacer o                                  | Escriba el nombre y la contraseña de un usuario que tenga<br>autorización para unir este equipo al dominio.                                                                   |  |
| Sí, hac                                               | Usuario:                                                                                                    |  |
|                                                       | Aceptar Cancelar                                                                                                    |  |
|                                                       | < Atrás Siguienta                                                                                                    |  |

Estos artículos se proporcionan "como están" sin garantías de ninguna clase, y no otorgan ningún derecho.

## Página 31

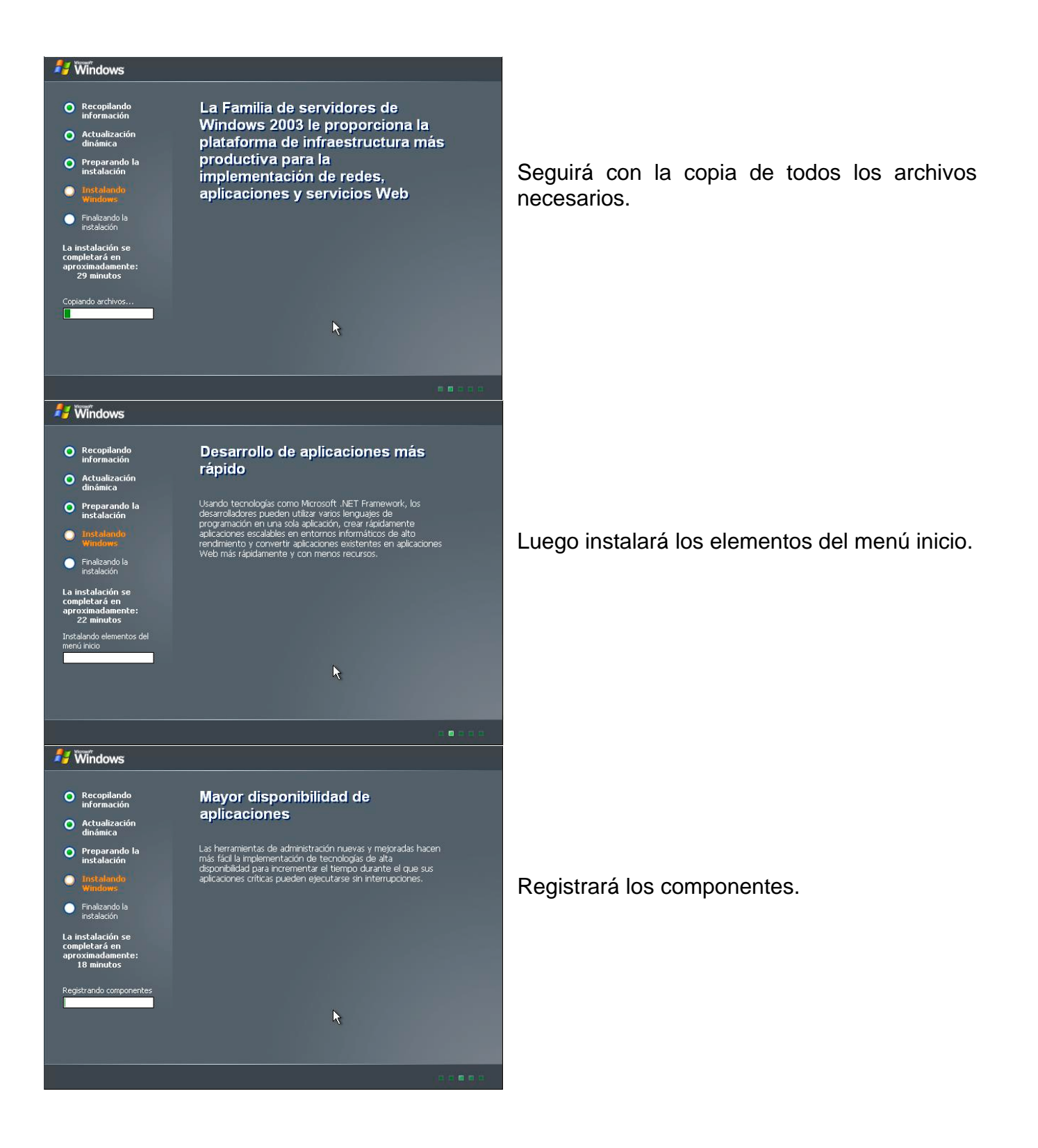

Estos artículos se proporcionan "como están" sin garantías de ninguna clase, y no otorgan ningún derecho.

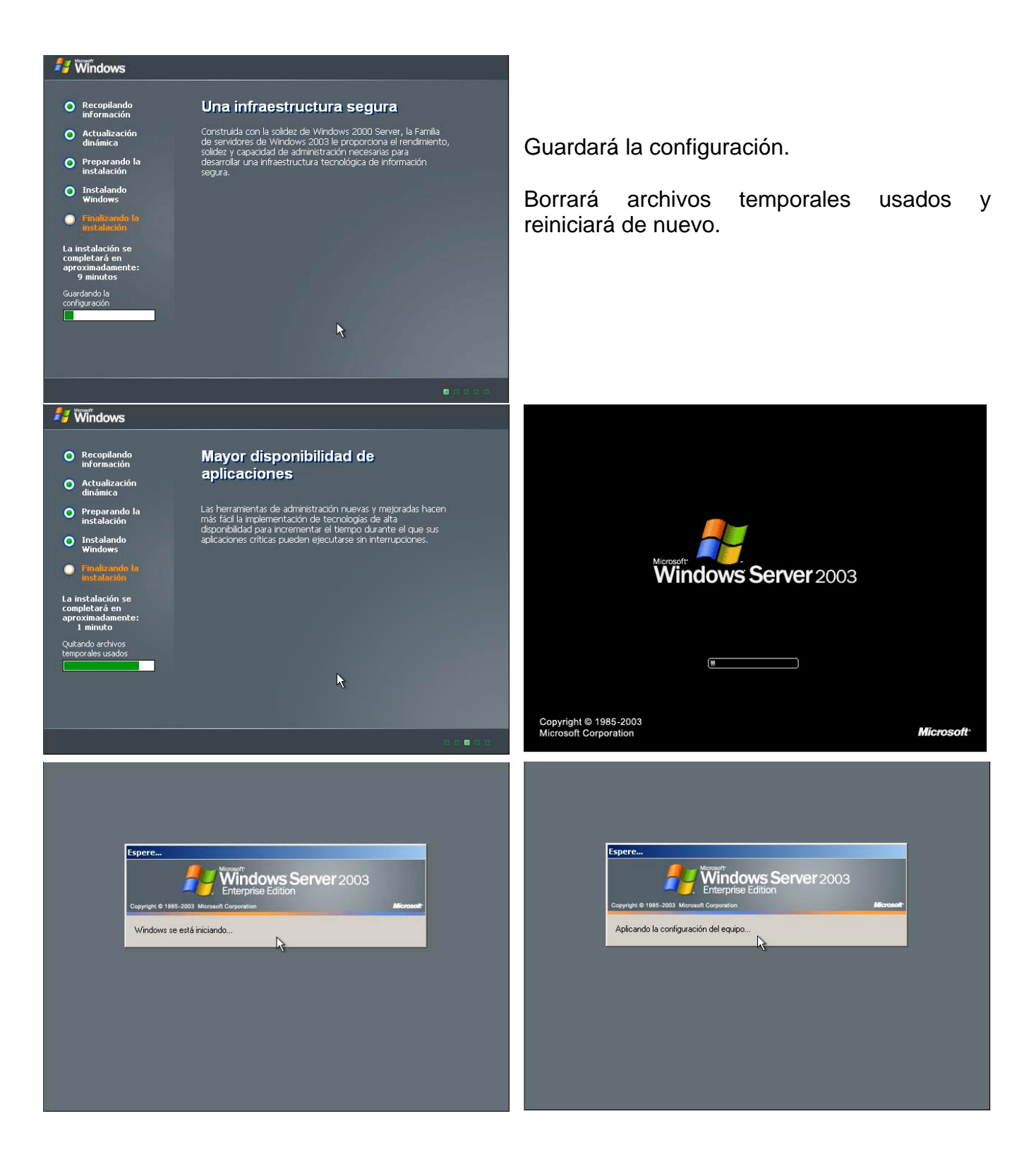

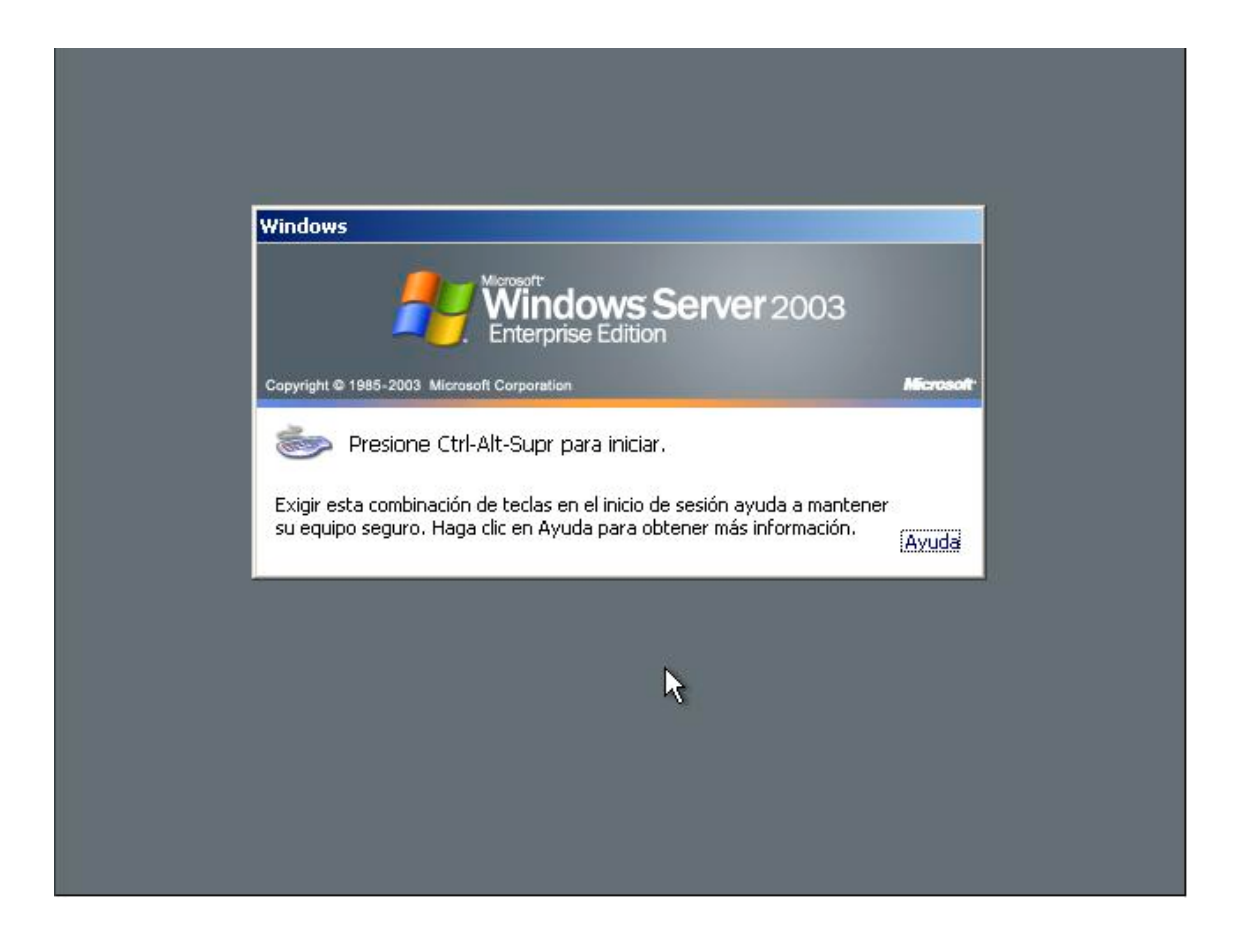

Hemos instalado w2k3 server, pulsando la secuencia de teclas indicada en la imagen iniciaremos sesión.

Bien hasta aquí hemos seguido un método de instalación como indiqué, desde cero y en un equipo sin sistema operativo; imaginemos que el equipo hubiese tenido un sistema operativo instalado y desde el mismo procedemos a lanzar la instalación, pues entonces hay una série de pasos y pantallas anteriores a la primera que os he mostrado y que son las que siguen:

| Nicrosoft(R) Windows(R) Server 2003              |
|--------------------------------------------------|
| 🏹 ¿Qué desea hacer?                              |
| Instalar Windows Server 2003, Enterprise Edition |
| ➡ Realizar tareas adicionales                    |
| Comprobar compatibilidad del sistema             |
|                                                  |
|                                                  |
|                                                  |
| 🔀 Salir                                          |

Lanzada la instalación desde un sistema nos encontraremos con un menú mucho más gráfico y en la que se nos ofrecen algunas opciones.

| Nicrosoft(R) Windows(R) Server 2003                                                                                                    |
|----------------------------------------------------------------------------------------------------|
| <ul> <li>¿Qué desea hacer?</li> <li>Comprobar mi sistema automáticamente</li> <li>Visitar el sitio Web de compatibilidad</li> <li><u>A</u>trás</li> </ul> |
| Salir                                                                                                    |

Si elegimos comprobar la compatibilidad del sistema (por si queremos actualizar) nos ofrecerá visitar el Web de compatibilidad o comprobarlo automáticamente.

Estos artículos se proporcionan "como están" sin garantías de ninguna clase, y no otorgan ningún derecho.

| nicr | Asesor de actualizaciones de Microsoft Windows Información acerca de la compatibilidad del sistema                                                                                                    |
|------|----------------------------------------------------------------------------------------------------|
|      | <ul> <li>Los siguientes elementos no son compatibles con Windows. No puede continuar el programa de instalación. Resuelva el problema de compatibilidad con cada elemento antes de volver a ejecutar la instalación.</li> <li>Para obtener más información acerca de un elemento, selecciónelo y haga clic en Detalles.</li> <li>El programa de instalación de Windows no permite la@actualizació</li> </ul> |
|      | Detalles Guardar como<br>< Atrás Finalizar                                                                                                    |

Aquí hemos comprobado el sistema, como el anterior es un XP Professional, la compatibilidad nos informa que dicho sistema no permite la actualización a w2k3.

| _      |                                                                                                    |
|--------|----------------------------------------------------------------------------------------------------|
| A Micr | Asesor de actualizaciones de Microsoft Windows                                                                                                    |
|        | Los siguientes elementos no son compatibles con Windows. No puede<br>continuar el programa de instalación. Resuelva el problema de compatibilidad<br>con cada elemento antes de volver a ejecutar la instalación<br>Asesor de actualizaciones de Microsoft Windows<br>El programa de instalación de Windows no permite la                                                                                                    |
|        | actualización de Microsoft Windows XP Professional a Microsoft Windows Server 2003,<br>Enterprise Edition. No puede continuar la instalación.      Aceptar                                                                                                    |
|        | Detalles Guardar como<br><a href="https://www.commune.com/guardar/com/une-com/guardar/com/une-com/guardar/com/une-com/guardar/com/une-com/guardar/com/une-com/guardar/com/une-com/guardar/com/une-com/guardar/com/une-com/guardar/com/une-com/guardar/com/une-com/guardar/com/une-com/guardar/com/guardar/c</td> |
| Salir  |                                                                                                    |

Estos artículos se proporcionan "como están" sin garantías de ninguna clase, y no otorgan ningún derecho.

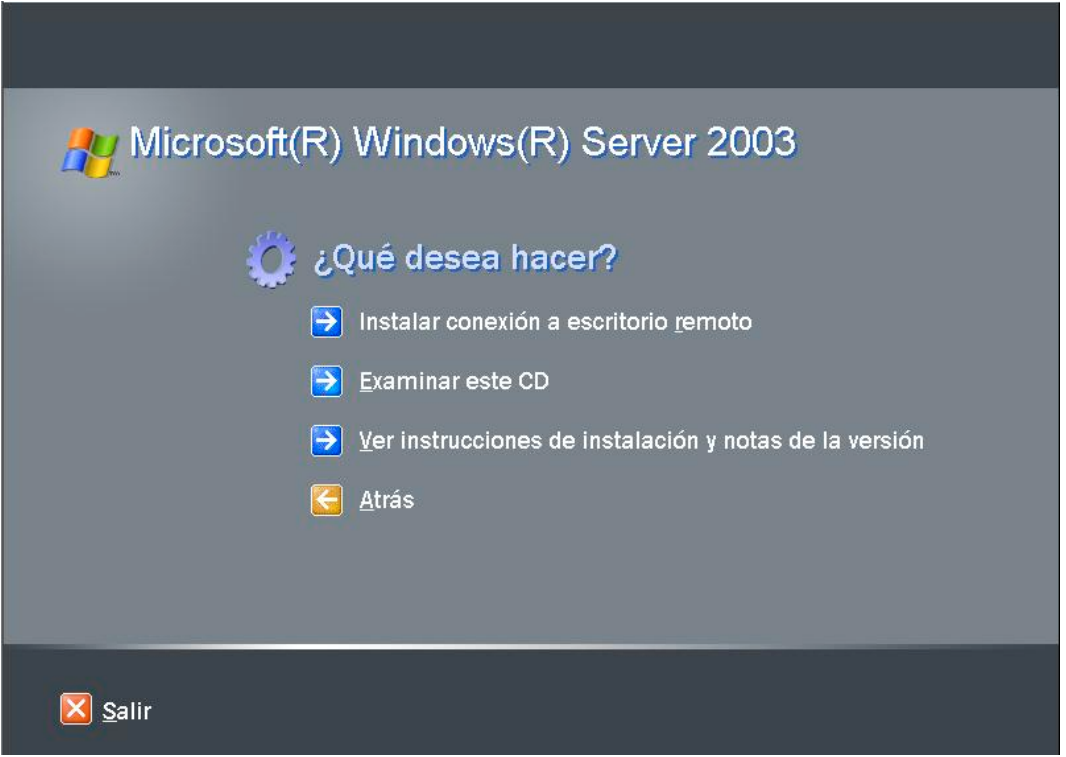

Si elegimos realizar tareas adicionales nos muestra otras opciones, como ver las instrucciones de instalación y otras notas, o examinar el CD que es como si explorasemos el CD.

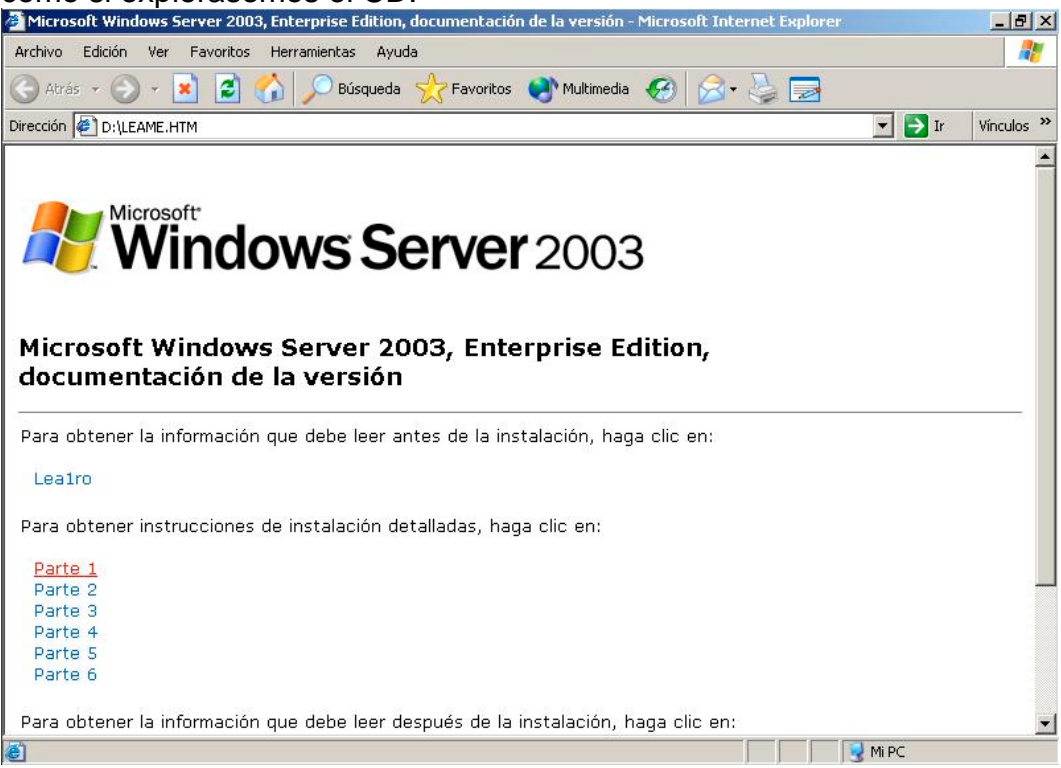

Estos artículos se proporcionan "como están" sin garantías de ninguna clase, y no otorgan ningún derecho.

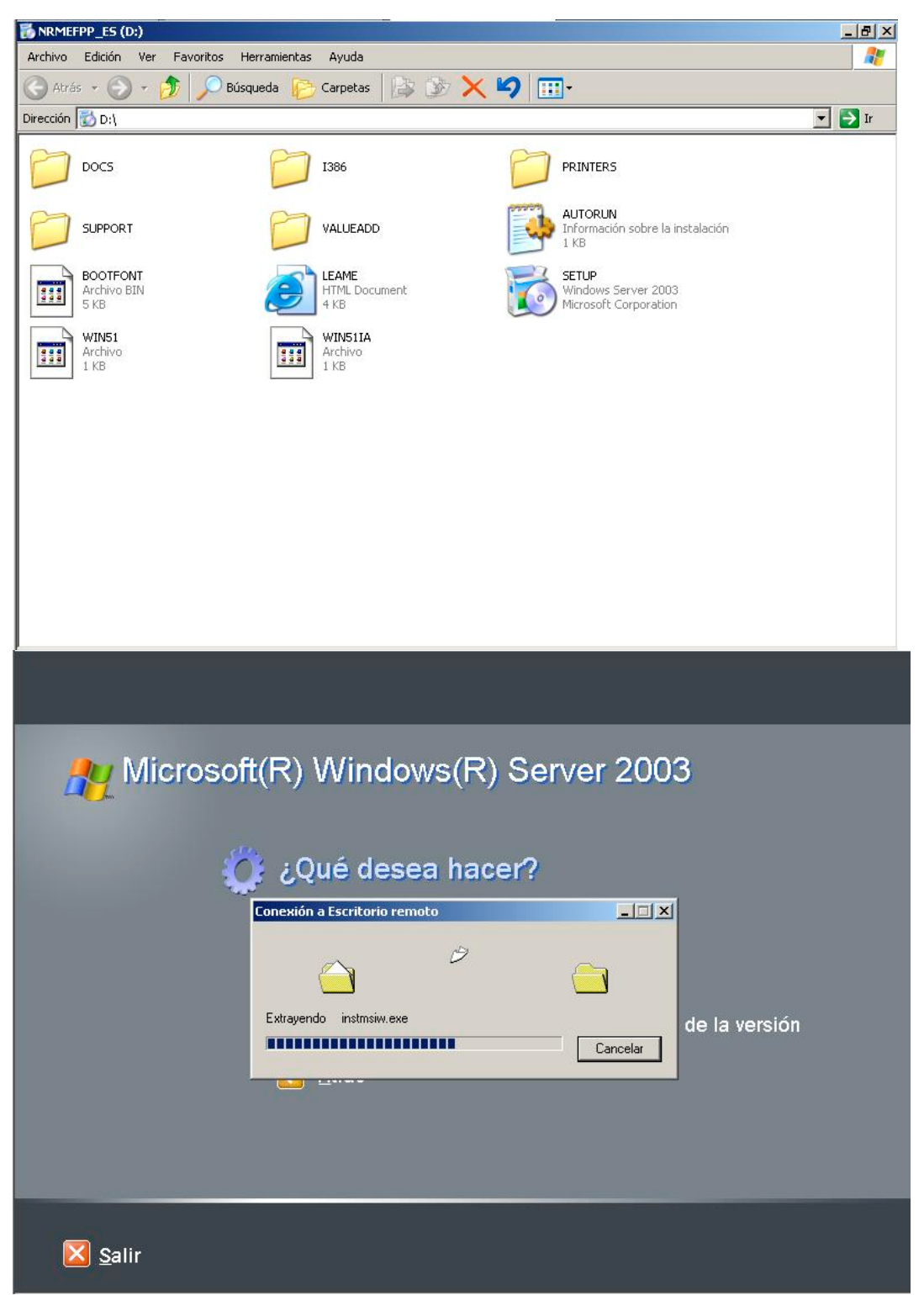

Y si escogemos la primera, entonces se instalaría el escritorio remoto.

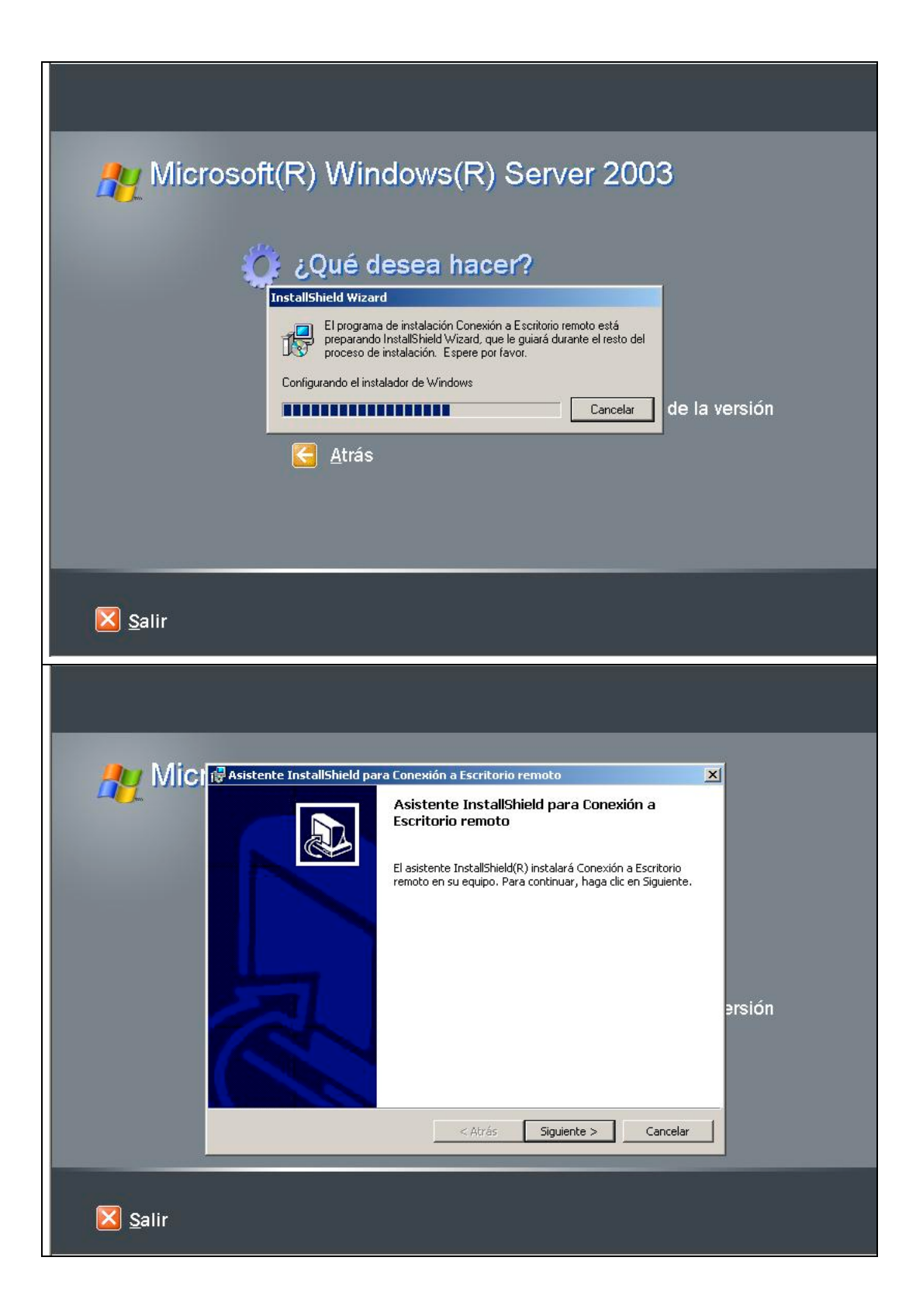

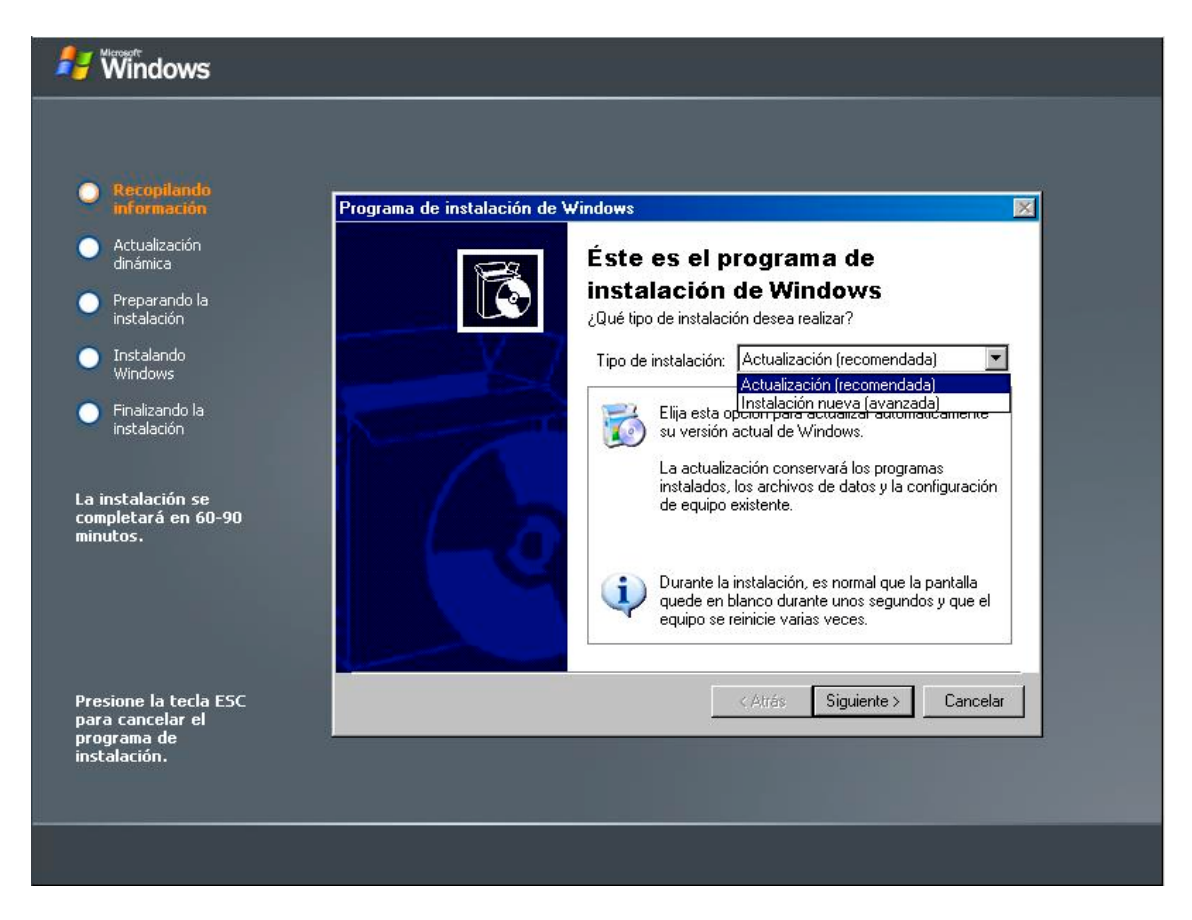

Elegimos instalar, aquí procedo desde un sistema con Windows 2000 Server, y por éllo me ofrece dos alternativas: Actualizar el sistema o Instalación nueva. Si hubiese seguido desde XP Professional, recordemos que ya me advirtió que actualizar estaría deshabilitado y así sería.

Vamos a seguir el camino de una nueva, como si fuesemos a tener un arranque dual.

🛃 Windows Programa de instalación de Windows × información Contrato de licencia C Revise los términos para la utilización de Windows. dinámica Preparando la instalación Lea el siguiente Contrato de licencia. Use la barra de desplazamiento o presione la tecla Av Pág para ver el resto del contrato. Debe aceptarlo para continuar con la instalación de Windows. 6 nstalando Vindows CONTRATO DE LICENCIA PARA EL USUARIO FINAL DEL SOFTWARE DE MICROSOFT -Finalizando la instalación MICROSOFT WINDOWS SERVER 2003, STANDARD EDITION MICROSOFT WINDOWS SERVER 2003, ENTERPRISE EDITION La instalación se completará en 60-90 minutos. LEA DETENIDAMENTE ESTE CONTRATO DE LICENCIA PARA EL USUARIO FINAL ("CLUF"). AL INSTALAR O -C Acepto este contrato C No lo acepto < Atrás Siguiente > Cancelar Presione la tecla ESC para cancelar el programa de instalación.

La licencia, y la clave del producto.

| 👭 🕷 Windows                                          |                                                                                                    |
|------------------------------------------------------|----------------------------------------------------------------------------------------------------|
|                                                      |                                                                                                    |
| Reconilando                                          | Programa de instalación de Windows                                                                                                |
| información <ul> <li>Actualización</li> </ul>        | Su clave de producto<br>Escriba la clave producto exclusiva para su copia de Windows.                                             |
| dinámica                                             |                                                                                                    |
| Preparando la<br>instalación                         | Come PRODUCT KEY:<br>La clave del producto (Product Key) de 25 caracteres<br>aparece en una etiqueta amarilla en el reverso de la |
| Instalando<br>Windows                                | carpeta del CD de Windows.                                                                                                    |
| Finalizando la<br>instalación                        |                                                                                                    |
| La instalación se<br>completará en 60-90<br>minutos. | Clave del producto:                                                                                                    |
| Draciona la tarla FSC                                | Atrás Siguiente > Cancelar                                                                                                    |
| para cancelar el<br>programa de<br>instalación.      |                                                                                                    |
|                                                      |                                                                                                    |

Estos artículos se proporcionan "como están" sin garantías de ninguna clase, y no otorgan ningún derecho.

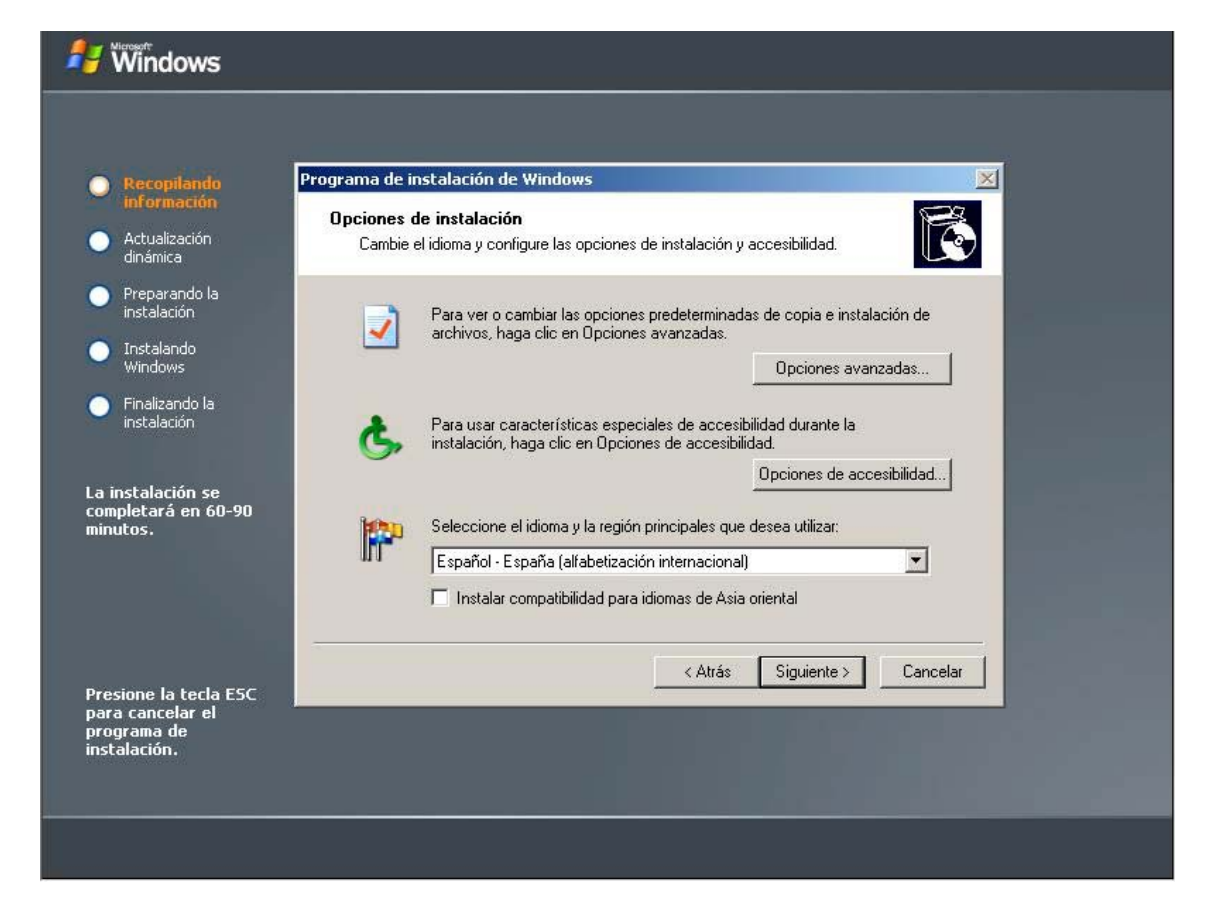

Las opciones, **aquí hay que editar las Opciones Avanzadas**, motivo, hay que ver las opciones predeterminadas de copia e instalación de archivos.

| <ul> <li>Recoplando<br/>formación</li> <li>Actualización<br/>dinánica</li> <li>Preparando la<br/>instalación</li> <li>Presonalice sus opciones de instalación de Windows.</li> <li>Personalice sus opciones de instalación de Windows.</li> <li>Copiar los archivos de instalación desde esta ubicación:</li> <li>UNINDOWS</li> <li>Copiar todos los archivos de instalación durante la instalación</li> <li>Presione la tecta ESC<br/>programa de<br/>instalación.</li> </ul>                                                                                                    |                                                                                       |                                                                                                    |
|----------------------------------------------------------------------------------------------------|---------------------------------------------------------------------------------------|----------------------------------------------------------------------------------------------------|
| <ul> <li>Actualización<br/>Actualización<br/>Preparando la<br/>instalación<br/>Instalación<br/>Instalación</li></ul> | Recopilando<br>información                                                            | Programa de instalación de Windows                                                                                                    |
| <ul> <li>Instalando<br/>Windows</li> <li>Finalizando la<br/>instalación</li> <li>La instalación se<br/>completará en 60-90<br/>minutos.</li> <li>Presione la tecla ESC<br/>para cancelar el<br/>programa de<br/>instalación.</li> <li>Copiar los archivos de instalación desde esta ubicación:<br/>[V:WINDOWS]</li> <li>Copiar todos los archivos de instalación desde el CD correspondiente</li> <li>Copiar todos los archivos de instalación durante la instalación</li> <li>Aceptar Cancelar</li> <li>Cancelar</li> </ul>                                                                                                    | <ul> <li>Accualizacion<br/>dinámica</li> <li>Preparando la<br/>instalación</li> </ul> | Personalice sus opciones de instalación de Windows.                                                                                                    |
| <ul> <li>Presione la tecla ESC para cancelar el programa de instalación.</li> <li>A esta carpeta en mi disco duro:         <ul> <li>WINDOWS</li> <li>Copiar todos los archivos de instalación desde el CD correspondiente</li> <li>Copiar todos los archivos de instalación durante la instalación</li> </ul> </li> </ul>                                                                                                    | Instalando<br>Windows                                                                 | Copiar los archivos de instalación desde esta ubicación:<br>D:\\i386<br>Examinar                                                                                                   |
| Presione la tecla ESC<br>para cancelar el<br>programa de<br>instalación.                                                                                                    | La instalación<br>completará en 60-90<br>minutos.                                     | A esta carpeta en mi disco duro:<br>WINDOWS  Copiar todos los archivos de instalación desde el CD correspondiente  Elegir la letra de la unidad y partición durante la instalación |
| Presione la tecla ESC<br>para cancelar el<br>programa de<br>instalación.                                                                                                    |                                                                                       | Cancelar                                                                                                    |
|                                                                                                    | Presione la tecla ESC<br>para cancelar el<br>programa de<br>instalación.              |                                                                                                    |

Estos artículos se proporcionan "como están" sin garantías de ninguna clase, y no otorgan ningún derecho.

En la imagen anterior vemos las opciones, en este caso y tratándose de una instalación nueva que no queremos que interfiera en la partición del sistema existente, nos aseguramos que la última opción esté marcada: Elegir la letra de la unidad y partición durante la instalación.

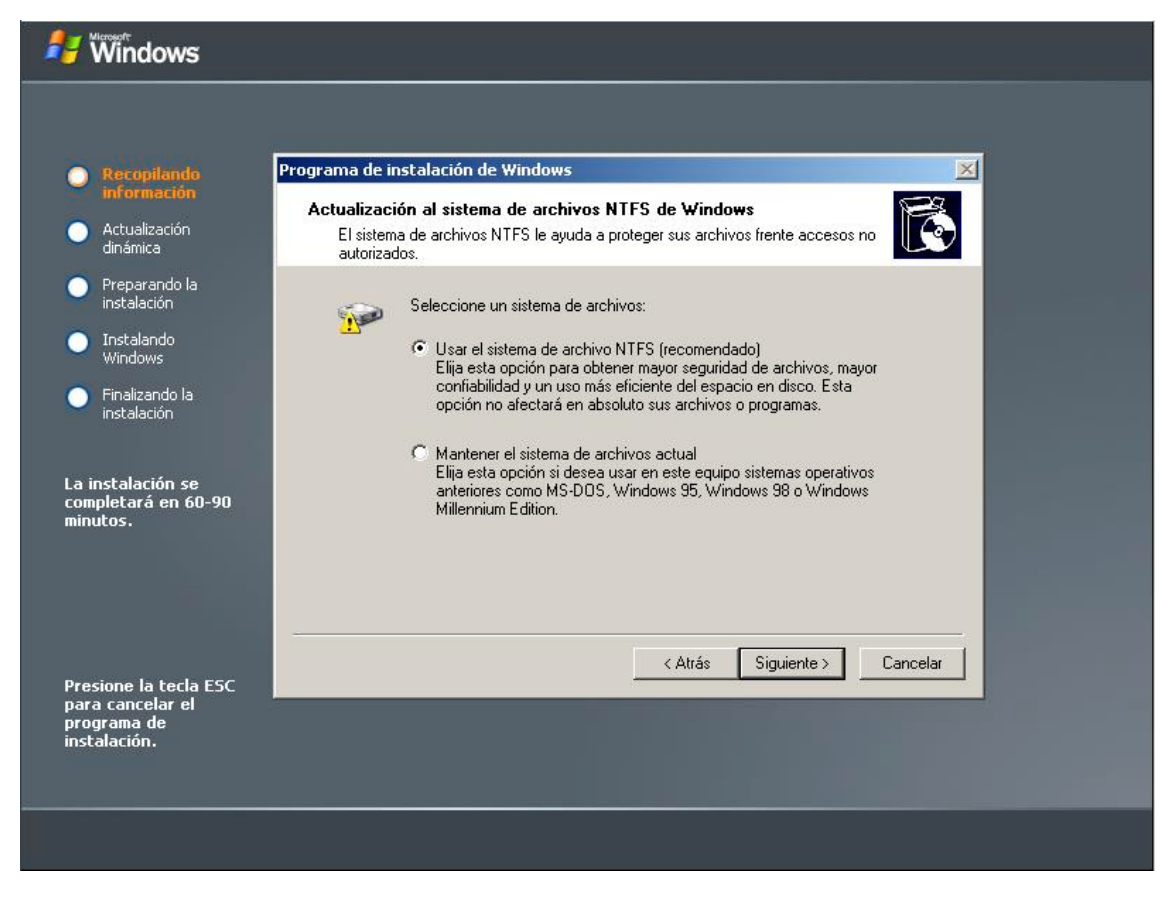

Elegiremos el tipo de sistema de archivos.

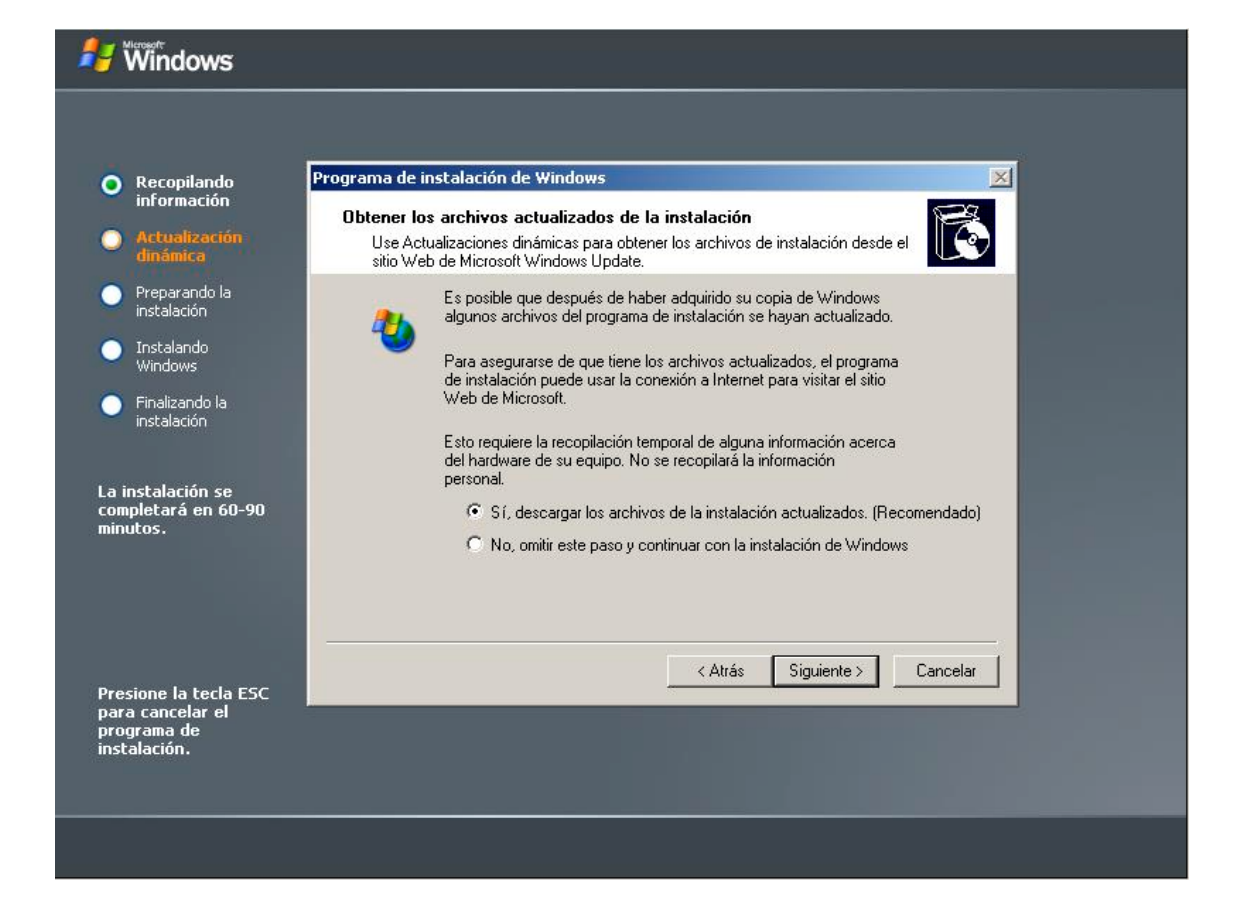

Si deseamos descargar archivos de instalación actualizados. Se supone que si estamos instalando desde un sistema ya configurado, tenemos conexión a internet, sinó, marcaremos "No, omitir este paso...."

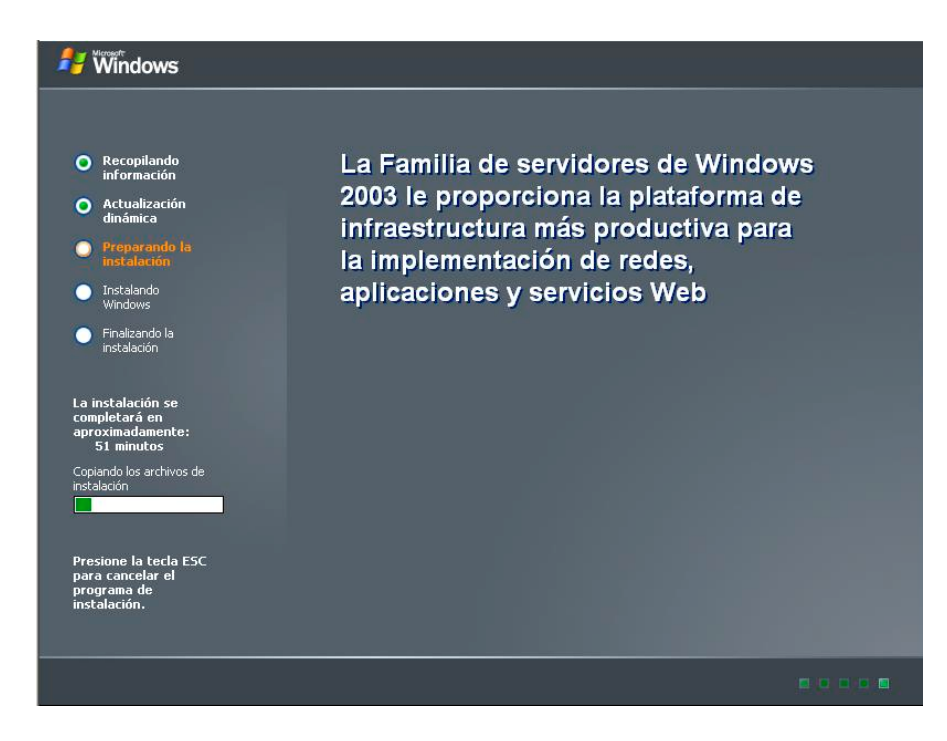

Copiará los archivos y se reiniciará.

| 윋 Windows                                                            |
|----------------------------------------------------------------------|
|                                                                      |
| Recopilando     información                                          |
| O Actualización<br>dinámica                                          |
| Preparando la instalación                                            |
| Instalando     Windows                                               |
| Finalizando la     instalación                                       |
| La instalación se<br>completará en<br>aproximadamente:<br>51 minutos |
| Reiniciando el equipo                                                |
| Presione la tecla ESC<br>para reiniciar<br>manualmente más tarde     |
|                                                                      |

Estos artículos se proporcionan "como están" sin garantías de ninguna clase, y no otorgan ningún derecho.

Seleccione el sistema operativo con el que desea iniciar: Microsoft Windows XP Professional Programa de instalación de Windows Server 2003, Enterprise Edition Use las teclas de dirección Arriba y abajo para resaltar la opción. Luego presione Entrar. Segundos hasta que la opción resaltada se inicie automáticamente: 3 Para soluciones y opciones de inicio avanzadas para Windows, presione F8.

En cuanto reinicie nos muestra el arranque dual, ahora debe seguir instalando, y todas las pantallas que nos aparecerán desde este momento se han visto desde el inicio de este artículo.

El final será el momento en que nos aparecerá la pantalla de pulsar CRTL+ALT+SUPR para que nos muestre la ventana de inicio de sesión, que será el inicio del siguiente artículo.

Suerte!! Saludos cordiales,